# Florida PALM

#### Planning, Accounting, and Ledger Management

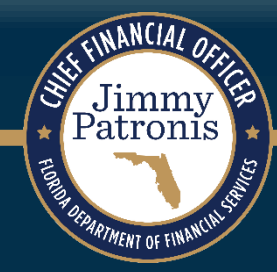

# SEGMENT DESIGN WORKSHOPS

JANUARY 16, 2024

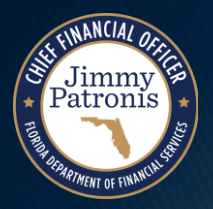

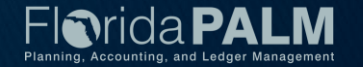

# **Purpose of Design Workshops**

- Share the design for the processes and functions being discussed
- Answer your questions as they relate to these processes and functions
- Help agencies understand the design so they can take action within their agency
- Expand agency staff engagement

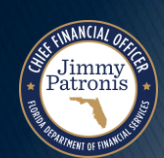

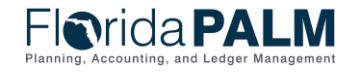

3

# **Important Design Notes**

- Build has already started  $\rightarrow$  design is completely locked for those items
- We still have <u>lots</u> of designs to finalize in Segments III, IV and DW (i.e., we cannot answer every question yet)
- Every agency is impacted  $\rightarrow$  Business processes, technology, reporting
- Following Segment IV, we will discuss everything financials and payroll related (DW will still be a future discussion)

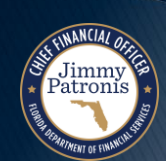

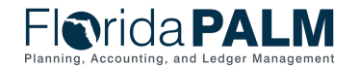

# **Cutover Considerations**

- Cutover discussions are just beginning! → A lot of information to come, all will be known and shared at the end of Design Segment IV
- Mid-year closing will have to occur to support cutover from FLAIR to Florida PALM
- Conversations will be generally be balances, <u>not transactions</u>
- Historical transactions, including transactions for FY 25-26 will not be converted to Florida PALM, their results (balances) will be
- Plan is to start UAT with a simulated mid-year cutover for FY 24-25

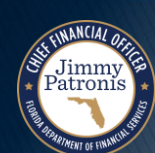

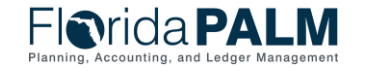

5

# Agenda

- Welcome and Introductions
  - Housekeeping
- Design Phase Overview
- Deposits and Apply Receipts
  - Process Impacts
  - Deposit Transaction Lifecycle
- Deposit Demo
- Interfaces and Reports
- Agency Configuration Workbook
- DOR Deposit Matrix
- Wrap Up

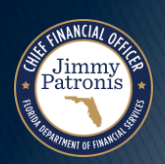

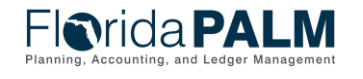

# **Design Phase Overview**

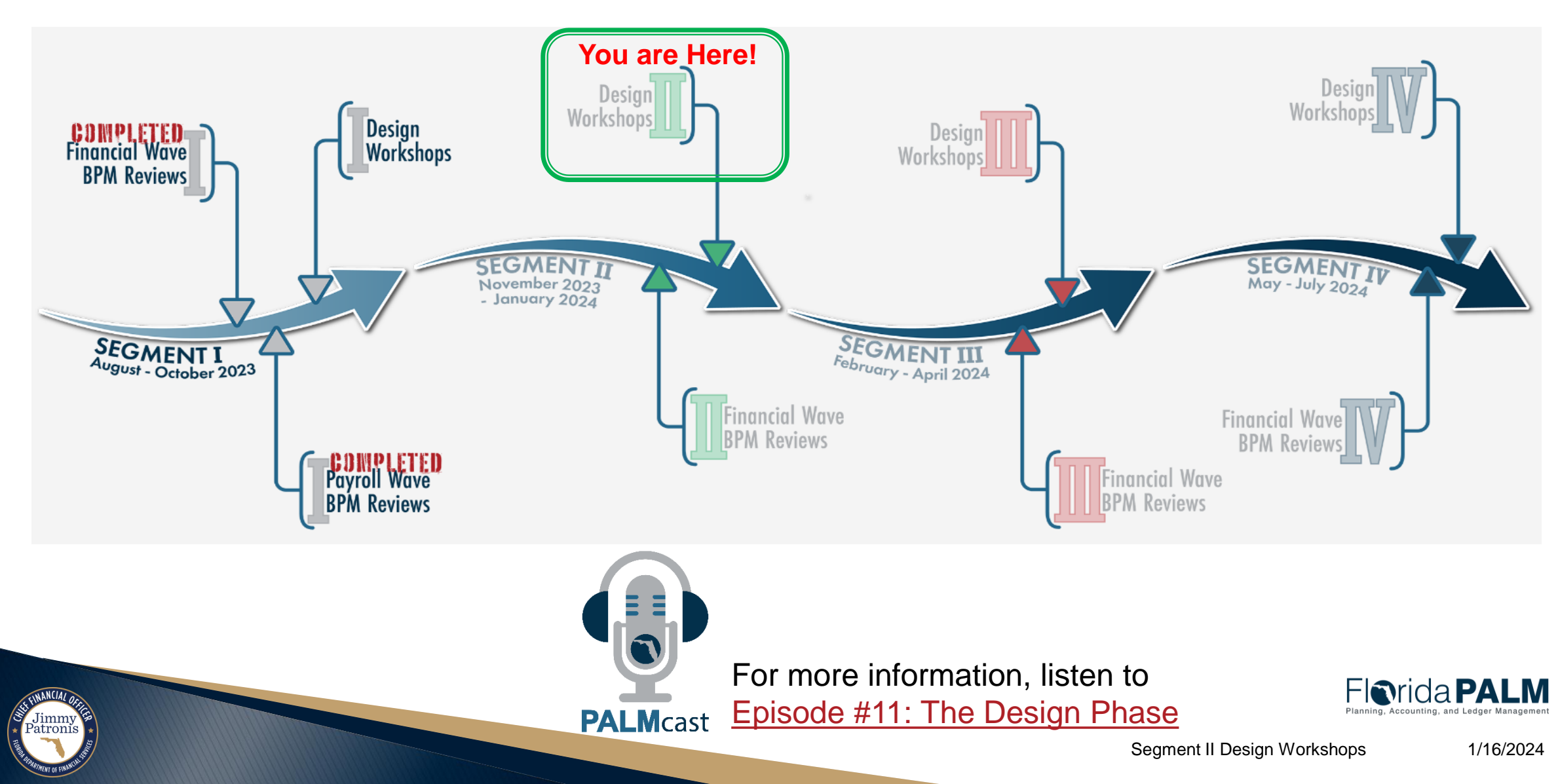

# **DEPOSIT AND APPLY RECEIPTS**

#### **BUSINESS PROCESS**

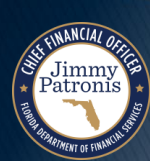

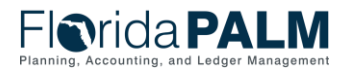

Segment II Design Workshops

### Deposit and Apply Receipts Process Impacts

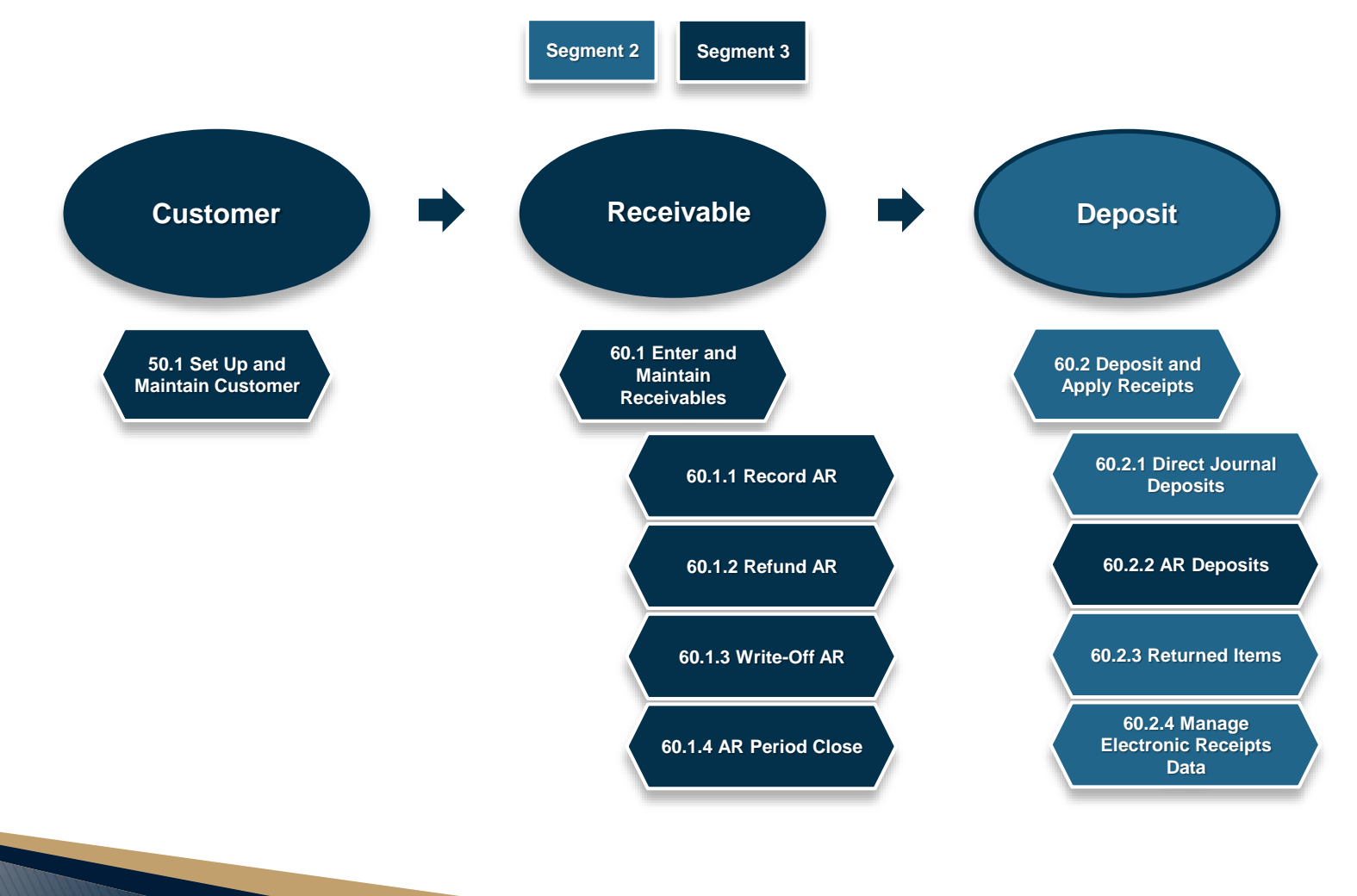

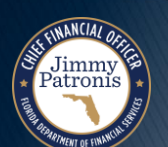

Segment II Design Workshops

1/16/2024

Florida PALM

### Deposit and Apply Receipts Deposit Transaction Lifecycle

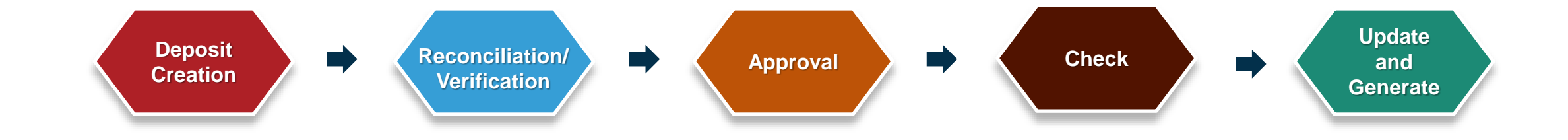

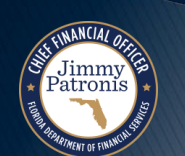

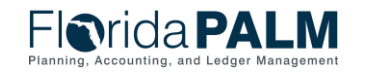

### **Deposit and Apply Receipts**

### **Deposit Transaction Lifecycle – 60.2.1**

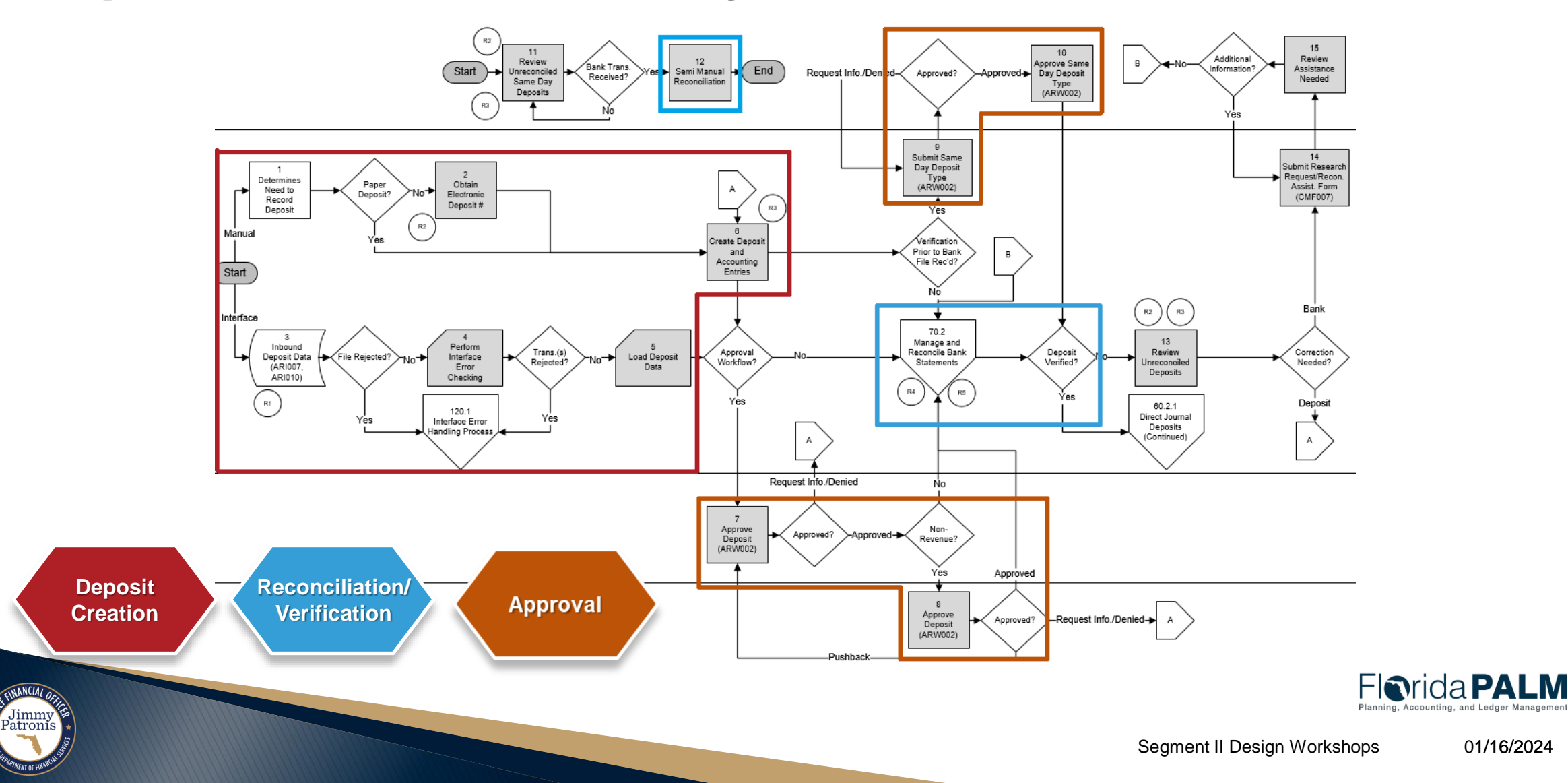

### Deposit and Apply Receipts Deposit Transaction Lifecycle – 60.2.1

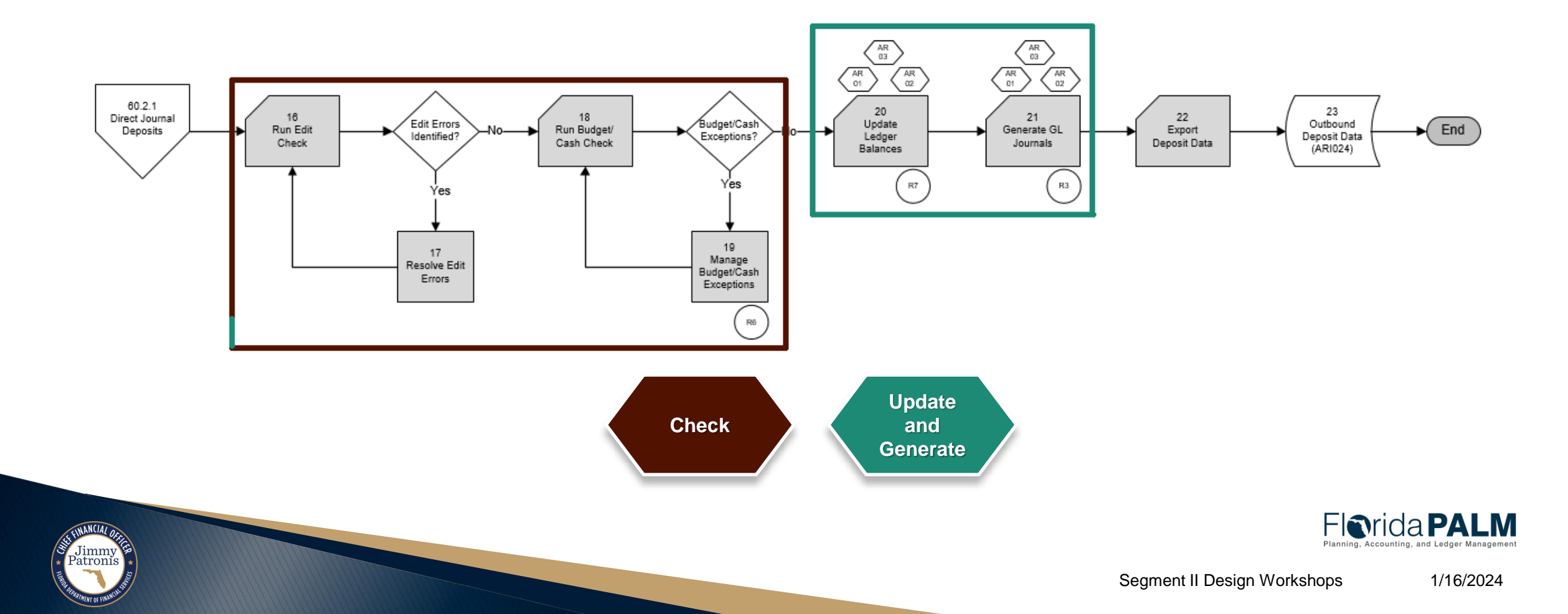

# **Deposit and Apply Receipts**

**Deposit Transaction Lifecycle – Deposit Creation** 

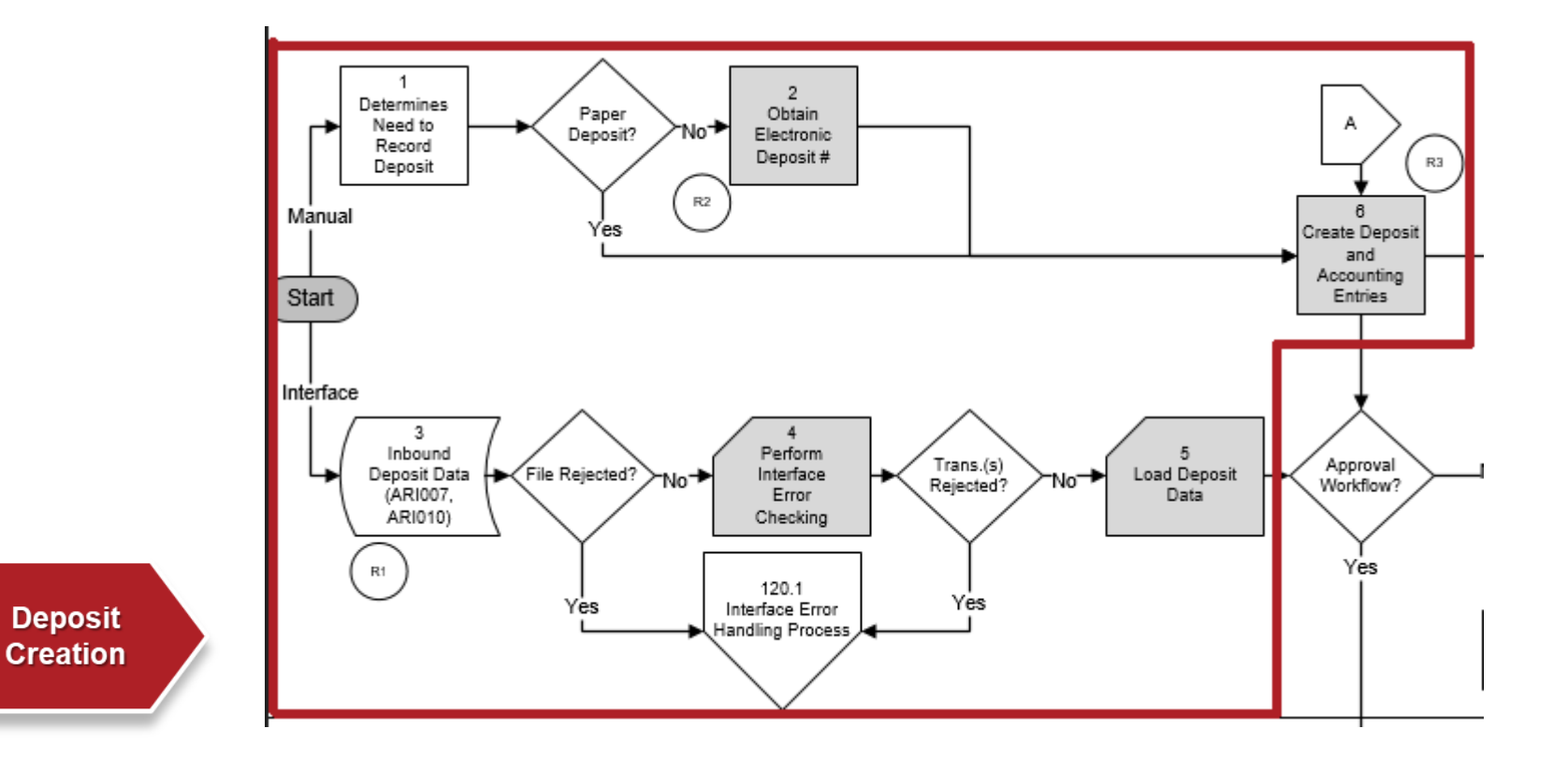

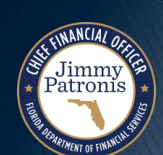

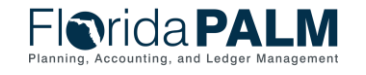

# Deposit and Apply Receipts

### **Deposit Transaction Lifecycle – Recon./Verification**

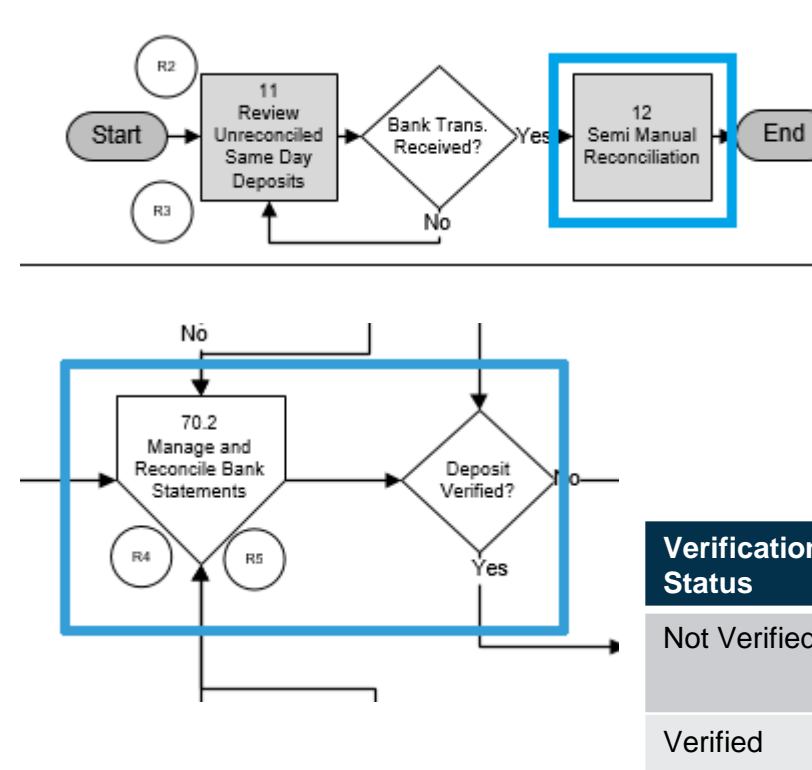

Reconciliation/ Verification

|   |          | Reconciliation<br>Status |                                                                                                    | Translate Value                                                                                                    | Description                                                                 |  |  |
|---|----------|--------------------------|----------------------------------------------------------------------------------------------------|----------------------------------------------------------------------------------------------------|-----------------------------------------------------------------------------|--|--|
|   |          | Unrecon                  | ciled                                                                                                    | UNR                                                                                                    | At least one payment within the deposit is unreconciled.                    |  |  |
|   | Reconc   |                          | led                                                                                                    | REC                                                                                                    | All payments within the deposit have been reconciled to the bank statement. |  |  |
|   |          | Blank                    |                                                                                                    | (' ')                                                                                                    | All payments within the deposit have been unposted.                         |  |  |
| ۱ | Tr<br>Va | anslate<br>Ilue          | Description                                                                                                    |                                                                                                    |                                                                             |  |  |
| l | N        |                          | Deposits that have not reconciled with the bank statement or deposits that have not been manually verified by DFS Treasury. |                                                                                                    |                                                                             |  |  |
|   | Y        |                          | Automated \<br>or semi-man<br>verified.                                                                                     | Verification - Deposits reconciled (either via automatic bank reconciliation<br>nual reconciliation) to the previous day bank statement are automatically |                                                                             |  |  |
|   |          |                          | Manual Verit<br>statement fil                                                                                               | fication - Deposits verifie                                                                                                    | ed by DFS Treasury before receiving the bank                                |  |  |

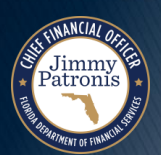

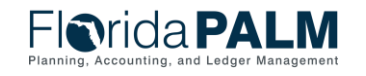

1/16/2024

14

### Deposit and Apply Receipts Deposit Transaction Lifecycle – Recon./Verification

| Verification | Translate | Description                                                                                                    | Regular Deposit                                                                                                    |  |  |  |  |
|--------------|-----------|----------------------------------------------------------------------------------------------------|----------------------------------------------------------------------------------------------------|--|--|--|--|
| Status       | Value     |                                                                                                    | Totals     Payments       Unit     43000     Deposit ID     10086     *Agency Deposit Number     694     Delete Deposit                                                                                                    |  |  |  |  |
| Not Verified | N         | Deposits that have not reconciled with the<br>bank statement or deposits that have not<br>been manually verified by DFS Treasury.                                                                                                    | View Audit Logs *Accounting Date 02/07/2022 Control Currency USD *Bank Code WELLS Wells Format Currency USD *Bank Account 3847 420420 DEC ACENT ACENCY CEEN/                                                                                                    |  |  |  |  |
| Verified     | Υ         | Automated Verification - Deposits reconciled<br>(either via automatic bank reconciliation or<br>semi-manual reconciliation) to the previous<br>day bank statement are automatically verified.<br>Manual Verification - Deposits verified by<br>DFS Treasury before receiving the bank<br>statement file. | 4300420_DFS_AGENT_AGENCY_SERVI       Rate Type       CRNT         *Deposit Type       A       DMACH       Exchange Rate       1.00000000       E         Control Totals       Control Total Amount       -60.00       *Count       1       *Received       02/07/2022       *Entered       02/07/2022         Entered Total Amount       0.00       Count       1       *Entered       02/07/2022       *Entered       02/07/2022         Posted Total Amount       0.00       Count       0       Posted       Assigned       FLP_BATCH         Journalled Total Amount       -60.00       Count       1       User       FLP_BATCH |  |  |  |  |
|              |           | Reconciliation/                                                                                                    | Accounting Approval<br>Status Verified<br>Verified Date<br>Verified By                                                                                                    |  |  |  |  |

Return to Search

Totals | Payments

Previous in List

Next in List

Notify

Refresh

Verification

Jimmy Patronis

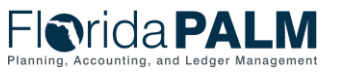

1/16/2024

Add

Update/Display

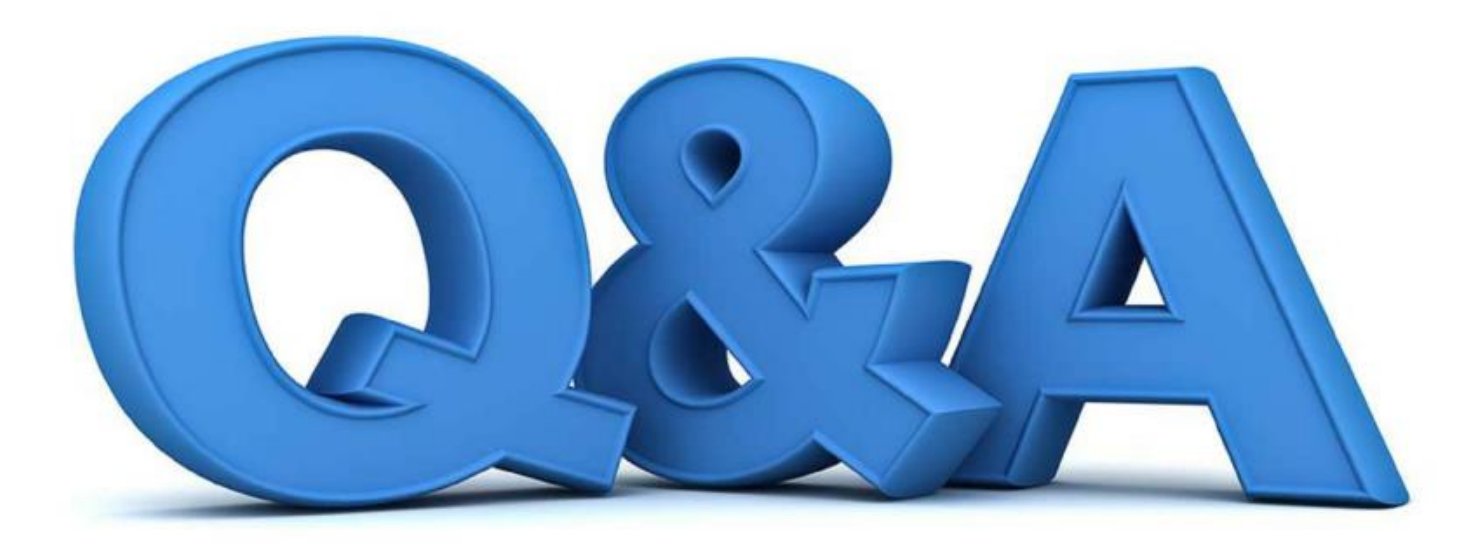

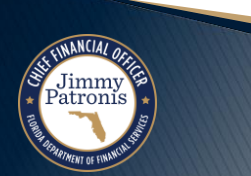

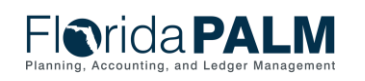

Segment II Design Workshops

### **Deposit and Apply Receipts Deposit Transaction Lifecycle – Approval**

Approval

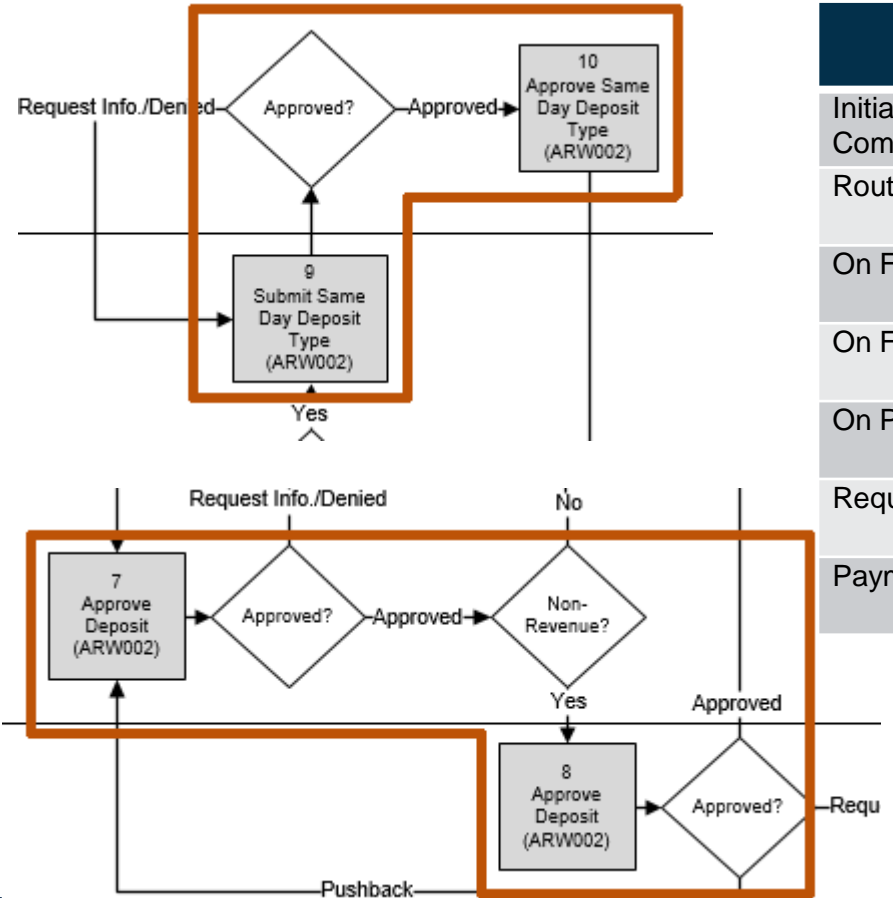

| Event                                     | Status     | Translate Value | Email Notification (Yes/No) | Worklist Notification<br>(Yes/No) |
|-------------------------------------------|------------|-----------------|-----------------------------|-----------------------------------|
| nitial - Payment Entry is not<br>complete | Initial    | 1               | No                          | No                                |
| oute for Approval                         | In Process | Ρ               | No                          | Yes                               |
| n Final Denial                            | Denied     | D               | Yes                         | Yes                               |
| n Final Approval                          | Approved   | А               | No                          | Yes                               |
| n Pushback                                | In Process | Ρ               | Yes                         | Yes                               |
| equest for Information                    | On Hold    | Н               | Yes                         | Yes                               |
| ayment Placed On Hold                     | On Hold    | Н               | No                          | No                                |
|                                           |            |                 |                             |                                   |

St FINMICAL OFFICE

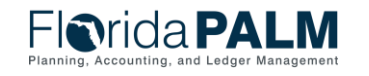

# **Deposit and Apply Receipts**

Jimmy atroni

### **Deposit Transaction Lifecycle – Approval**

- Update to Business Process Model Narrative 60.2.1 from December review with agencies Step 1 and 3.
  - Deposits with a non-revenue GL ChartField Account (e.g., Expenditure Refund to GL Account – 7\*\*\*\*) will require agency and DFS Accounting & Auditing approval through workflow.
  - The best practice is to separate the non-revenue deposits from revenue deposits when preparing the bank deposit slip or transmitting with the bank.
  - The agency business process to separate the non-revenue deposits from the revenue deposits upfront when transacting with the bank will minimize cash delays due to the workflow required on non-revenue deposits.

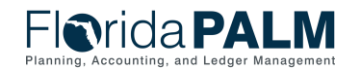

# **Deposit and Apply Receipts**

### **Deposit Transaction Lifecycle – Approval**

- Update to Business Process Model Narrative 60.2.1 from December review with agencies Step 7.
- Approver Deny Option
  - If a deposit and payment(s) include non-revenue and revenue accounting together on a transaction, the Agency AR Deposit Approver can deny the transaction through workflow and request the Agency AR Deposit Processor to update the non-revenue accounting line to a revenue default accounting line.
  - The update will allow for the transaction to continue in the lifecycle without routing to the DFS AR Audit Approver, which would cause a cash delay.
  - The Agency AR Deposit Processor can create a \$0 deposit to reverse the revenue default accounting line and enter the non-revenue accounting line to be routed through workflow for approval. The \$0 deposit separates the non-revenue accounting line from the revenue accounting line on the original deposit.

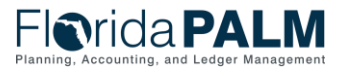

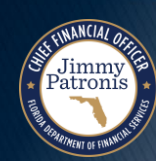

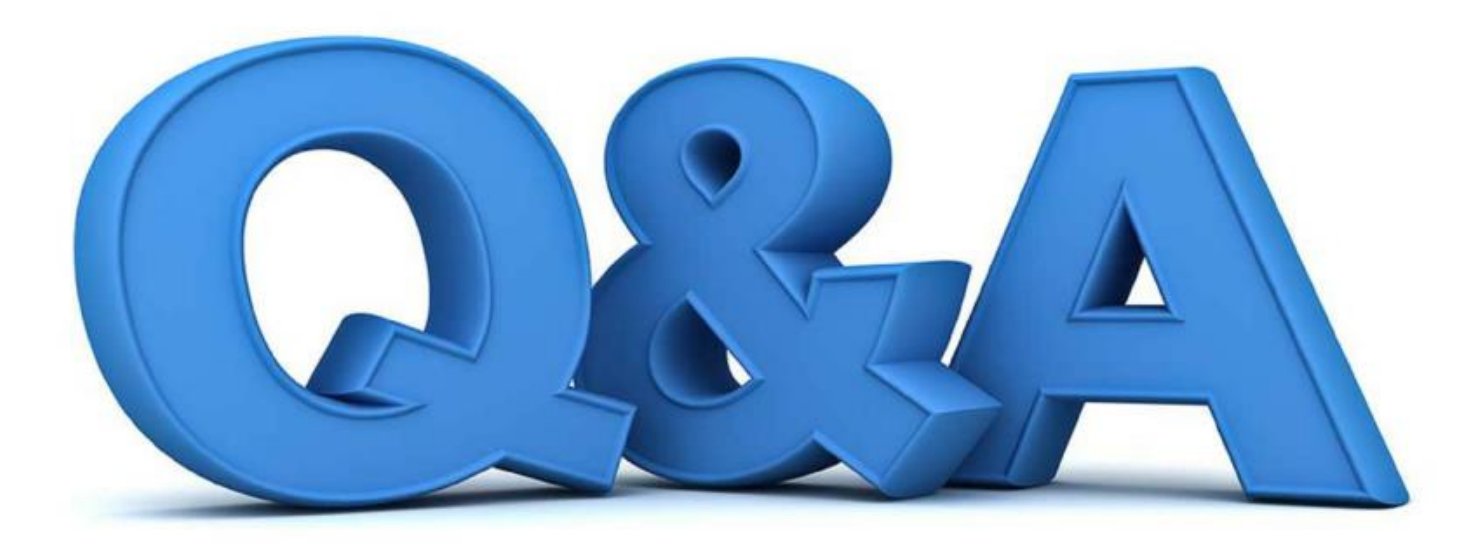

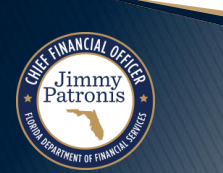

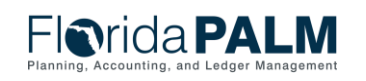

Segment II Design Workshops

### **Deposit and Apply Receipts Deposit Transaction Lifecycle – Check**

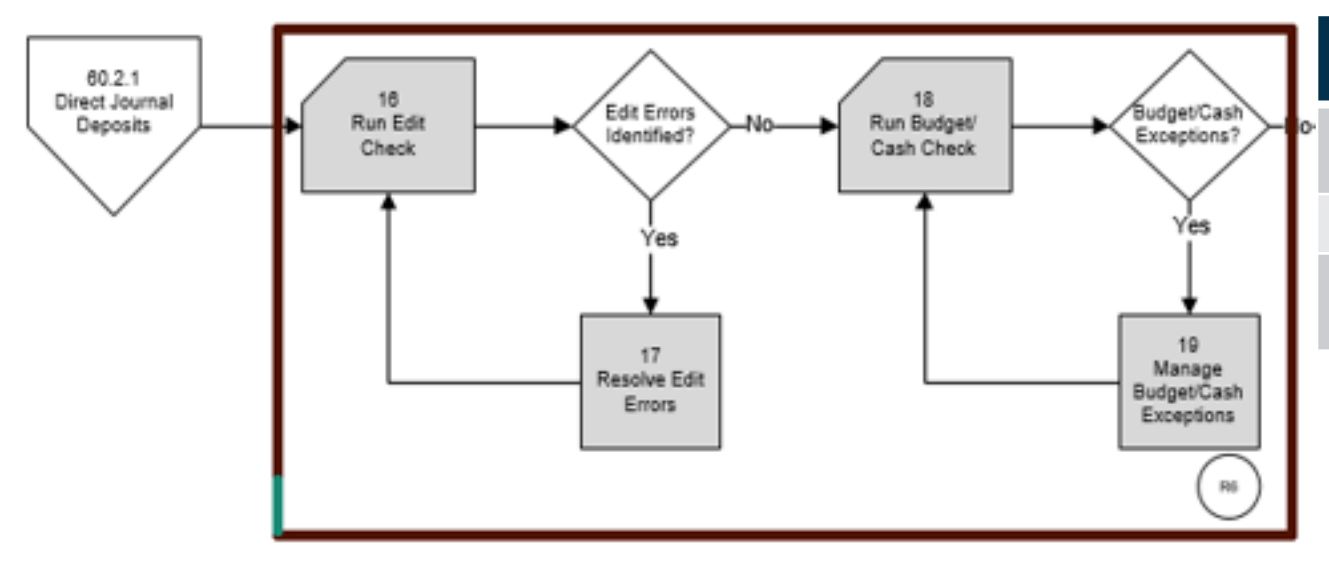

| Budget Status | Translate<br>Value | Description                                                      |
|---------------|--------------------|------------------------------------------------------------------|
| Error         | E                  | At least one of the of the payments failed to pass budget check. |
| Not Chk'd     | Ν                  | Budget check has not processed the payment.                      |
| Valid         | V                  | All payments passed budget check in the AR module.               |

| ChartField Combo<br>Edit Status | Translate<br>Value | Description                                             |
|---------------------------------|--------------------|---------------------------------------------------------|
| Errors                          | E                  | At least one of the payments failed to pass edit check. |
| Not Edited                      | Ν                  | Edit check has not processed the payment.               |
| Complete                        | С                  | All payments passed edit check in the AR module.        |

Jimmy Patronis

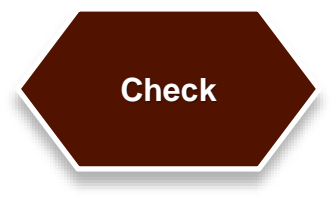

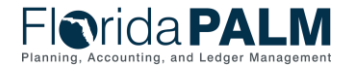

21

### **Deposit and Apply Receipts Deposit Transaction Lifecycle – Check**

| Budget Status | Translate<br>Value | Description                                               |
|---------------|--------------------|-----------------------------------------------------------|
| Error         | E                  | At least one of the payments failed to pass budget check. |
| Not Chk'd     | Ν                  | Budget check has not processed the payment.               |
| Valid         | V                  | All payments passed budget check in the AR module.        |

| Directly Journal      | led Payments | Deposit <u>C</u> ontrol          |                            |                       |                     |                       |         |       |               |          |
|-----------------------|--------------|----------------------------------|----------------------------|-----------------------|---------------------|-----------------------|---------|-------|---------------|----------|
| Uni                   | t 43000      |                                  | Deposit ID 1004            | 16                    | Pa                  | ayment 91000010034429 |         | Seq   | 1             |          |
| urrency Details       |              |                                  |                            |                       |                     |                       |         |       |               |          |
| Amount                |              | -60.00 Currend                   | y USD                      |                       |                     |                       |         |       |               |          |
| Base                  |              | -60.00 Currend                   | y USD                      |                       |                     |                       |         |       |               |          |
|                       | Complet      | e                                | Dudant Status              |                       |                     |                       |         |       |               |          |
| tribution Lines       |              |                                  | Budget Status Valid        |                       |                     |                       |         |       |               |          |
|                       |              |                                  |                            |                       |                     |                       |         |       | < 1-2 of 2 ▼  |          |
| ChartFields           | Currency De  | tails <u>B</u> udget <u>J</u> ou | rnal Reference Information | Distribution Creation | / Update Details    |                       |         |       |               |          |
|                       |              |                                  |                            | -                     |                     |                       |         |       |               |          |
| stribution<br>equence | GL Unit      | Debit Amount                     | Credit Amount              | Line Amount           | Foreign<br>Currency | Organization          | Account | Fund  | Budget Entity | Category |
| 1                     | 43000        | 60.00                            |                            | 60.00                 | USD                 |                       | 600000  | 39300 | 43500200      | 000100   |
| 2                     | 43000        |                                  | 60.00                      | -60.00                | USD                 |                       | WFC310  | 39300 | 43500200      | 000100   |
|                       |              |                                  |                            |                       |                     | <                     |         |       |               | •        |
|                       |              |                                  |                            |                       |                     |                       |         |       |               |          |
|                       |              |                                  |                            |                       |                     |                       |         |       |               |          |
| otal                  |              |                                  |                            |                       |                     |                       |         |       |               |          |
| otal<br>Lines 2       | Total De     | bits 60.00                       | Currency USD Tota          | al Credits            | 60.00 Currency      | USD Net 0             | 0.00    |       |               |          |
| otal<br>Lines 2       | Total De     | bits 60.00                       | Currency USD Tot:          | al Credits            | 60.00 Currency      | USD Net 0             | 0.00    |       |               |          |
| otal<br>Lines 2       | Total Del    | bits 60.00                       | Currency USD Tot           | al Credits            | 60.00 Currency      | USD Net C             | ).00    |       |               |          |

| ChartField Combo<br>Edit Status | Translate<br>Value | Description                                             |
|---------------------------------|--------------------|---------------------------------------------------------|
| Errors                          | E                  | At least one of the payments failed to pass edit check. |
| Not Edited                      | Ν                  | Edit check has not processed the payment.               |
| Complete                        | С                  | All payments passed edit check in the AR module.        |

| F    |         | ric      | a       | P/     | <b>AL</b> | M      |
|------|---------|----------|---------|--------|-----------|--------|
| Plan | ning, A | ccountii | ng, and | d Ledg | er Mana   | gement |

#### Segment II Design Workshops

1/16/2024

22

| Edit Status | Value | Description                                             |
|-------------|-------|---------------------------------------------------------|
| Errors      | E     | At least one of the payments failed to pass edit check. |
| Not Edited  | Ν     | Edit check has not processed the payment.               |
| Complete    | С     | All payments passed edit check in the AR module.        |

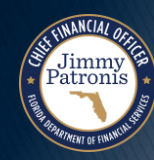

Check

### Deposit and Apply Receipts Deposit Transaction Lifecycle – Update & Generate

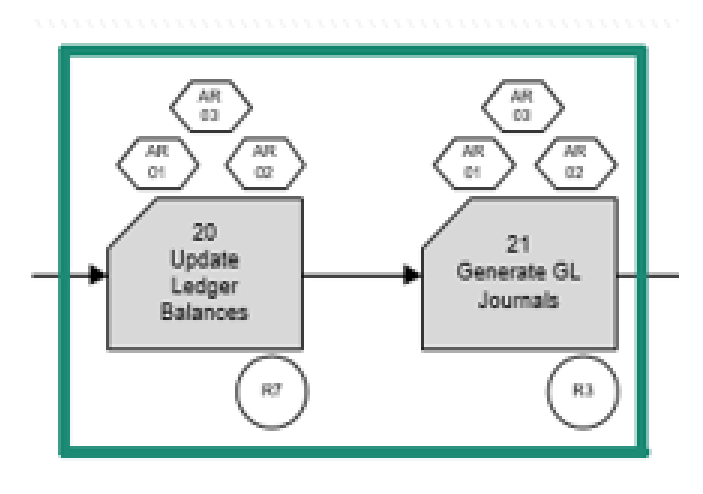

| Distribution<br>Status | Translate<br>Value | Description                                                                        |
|------------------------|--------------------|------------------------------------------------------------------------------------|
| None                   | Ν                  | Entries are yet to be distributed to GL.                                           |
| Distributed            | D                  | Accounting entries are distributed (posted to GL). After GL Generator (JGEN) runs. |

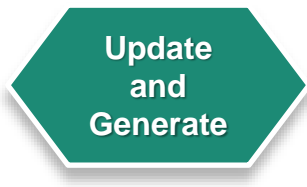

Jimmy Patronis

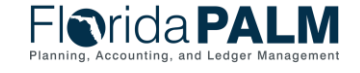

Segment II Design Workshops

1/16/2024

23

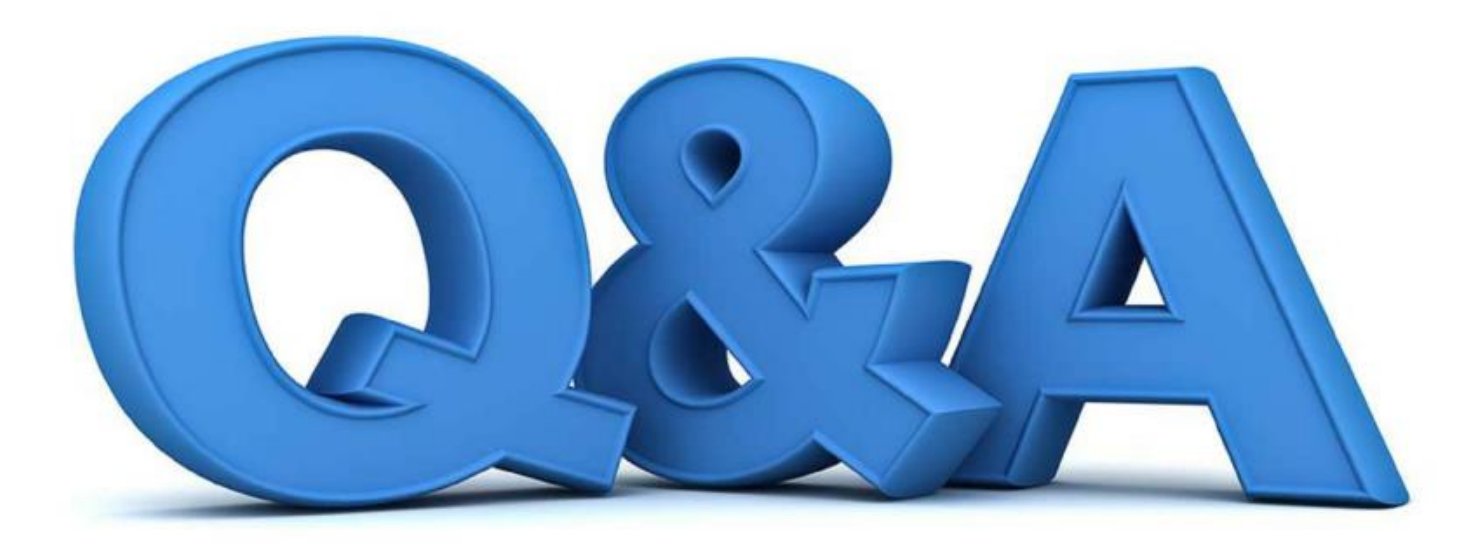

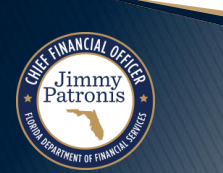

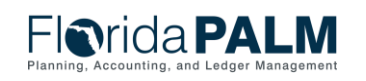

Segment II Design Workshops

# **DEPOSIT DEMO**

#### MANUAL DEPOSIT

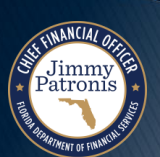

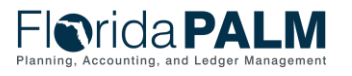

Segment II Design Workshops

| lor | da <b>PALM</b> | Menu 👻 | Search in Menu  | Q | ŵ | $\Diamond$ | : | $\oslash$ |
|-----|----------------|--------|-----------------|---|---|------------|---|-----------|
|     | My Homepage 🔻  |        | Ţ               |   |   |            | < | >         |
|     |                |        |                 |   |   |            |   |           |
|     | Classic Home   |        | Regular Deposit |   |   |            |   |           |
|     |                |        | PEOPLESOFT      |   |   |            |   |           |
|     |                |        |                 |   |   |            |   |           |

F

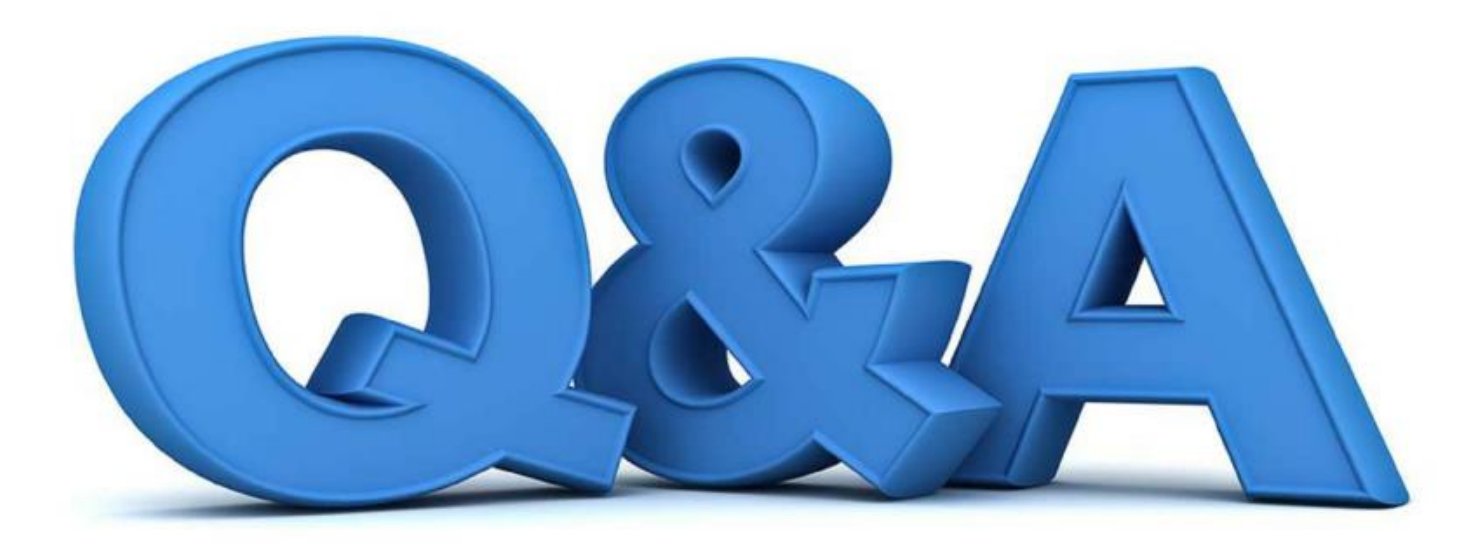

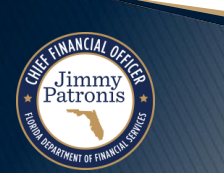

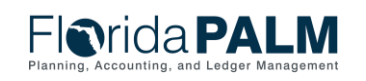

Segment II Design Workshops

# **DEPOSIT DEMO**

#### INBOUND DEPOSIT SPREADSHEET UPLOAD DEMO

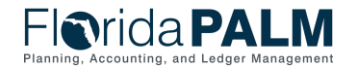

Segment II Design Workshops

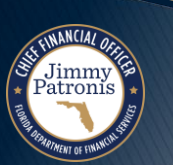

| Past  |         | Aria<br>B | Ι <u>υ</u> 、 | ~ 10<br>~   ⊞ ~   <b>⊘</b> | ~ A^ A`    |    | ≡ <b>⇒</b> ≫ →   | ab '<br>CO'<br>Merge & Co | enter ~   | \$ ~ % 9       | €.0<br>.00 | Pointer<br>→0 Conditiona<br>→0 Formatting | Format as | Cell<br>Styles Y           | Insert<br>v | Delete Format | ∑<br>▼<br>♦ | Sort & Find      | )<br>&<br>t ~ |
|-------|---------|-----------|--------------|----------------------------|------------|----|------------------|---------------------------|-----------|----------------|------------|-------------------------------------------|-----------|----------------------------|-------------|---------------|-------------|------------------|---------------|
| Clip  | board 🖪 | i l       |              | Font                       | ۲ <u>م</u> |    | Alignm           | ent                       | Гъ        | Number         |            |                                           | Styles    |                            |             | Cells         |             | Editing          |               |
| B4    |         | - :       | ×            | $\checkmark f_x$           |            |    |                  |                           |           | Accounting I   | Numb       | er Format                                 |           |                            |             |               |             |                  |               |
|       | 5       |           | -            |                            | -          |    | _                |                           |           | Format as Do   | llars, E   | Euros, or other                           |           |                            |             | IZ.           |             |                  |               |
|       | В       |           | C            |                            | U          |    | F                |                           |           | currency.      |            |                                           |           |                            | J           | ĸ             |             | L                | IV            |
| 1     |         |           |              | Gei                        | nerate XML | U) |                  |                           |           |                |            |                                           | 1         |                            |             |               |             |                  |               |
| 2 0   | 00      | 000       |              | 000                        |            |    | 000              |                           | 000       |                |            | 000                                       |           | 000                        |             | 000           | 0           | 00               | 000           |
| 3 P   | rocess  | Depos     | it Type 📑    | Deposit Unit               | t          | •  | Agency Deposit N | lumber 🛛 🔻                | Agency De | posit Sequence | •          | User ID                                   |           | <ul> <li>Contro</li> </ul> | l Count 💌   | Control Total | - A         | ccounting Date 🔻 | Bank Coo      |
| 4     |         |           |              |                            |            |    |                  |                           |           |                |            |                                           |           |                            |             |               |             |                  |               |
| 5     |         |           |              |                            |            |    |                  |                           |           |                |            |                                           |           |                            |             |               |             |                  |               |
| 7     |         |           |              |                            |            |    |                  |                           |           |                |            |                                           |           |                            |             |               |             |                  |               |
| 8     |         |           |              |                            |            |    |                  |                           |           |                |            |                                           |           |                            |             |               |             |                  |               |
| 9     |         |           |              |                            |            |    |                  |                           |           |                |            |                                           |           |                            |             |               |             |                  |               |
| 10    |         |           |              |                            |            |    |                  |                           |           |                |            |                                           |           |                            |             |               |             |                  |               |
| 11    |         |           |              |                            |            |    |                  |                           |           |                |            |                                           |           |                            |             |               |             |                  |               |
| 12    |         |           |              |                            |            |    |                  |                           |           |                |            |                                           |           |                            |             |               |             |                  |               |
| 13    |         |           |              |                            |            |    |                  |                           |           |                |            |                                           |           |                            |             |               |             |                  |               |
| 14    |         |           |              |                            |            |    |                  |                           |           |                |            |                                           |           |                            |             |               |             |                  |               |
| 16    |         |           |              |                            |            |    |                  |                           |           |                |            |                                           |           |                            |             |               |             |                  |               |
| 17    |         |           |              |                            |            |    |                  |                           |           |                |            |                                           |           |                            |             |               |             |                  |               |
| 18    |         |           |              |                            |            |    |                  |                           |           |                |            |                                           |           |                            |             |               |             |                  |               |
| 19    |         |           |              |                            |            |    |                  |                           |           |                |            |                                           |           |                            |             |               |             |                  |               |
| 20    |         |           |              |                            |            |    |                  |                           |           |                |            |                                           |           |                            |             |               |             |                  |               |
| 21    |         |           |              |                            |            |    |                  |                           |           |                |            |                                           |           |                            |             |               |             |                  |               |
| 22    |         |           |              |                            |            |    |                  |                           |           |                |            |                                           |           |                            |             |               |             |                  |               |
| 24    |         |           |              |                            |            |    |                  |                           |           |                |            |                                           |           |                            |             |               |             |                  |               |
| 25    |         |           |              |                            |            |    |                  |                           |           |                |            |                                           |           |                            |             |               |             |                  |               |
| 26    |         |           |              |                            |            |    |                  |                           |           |                |            |                                           |           |                            |             |               |             |                  |               |
| 27    |         |           |              |                            |            |    |                  |                           |           |                |            |                                           |           |                            |             |               |             |                  |               |
| 28    |         |           |              |                            |            |    |                  |                           |           |                |            |                                           |           |                            |             |               |             |                  |               |
| 29    |         | Templa    | ate Da       | ata Sheet                  | (+)        |    |                  |                           |           |                |            |                                           |           |                            |             |               |             |                  |               |
| Poodu | 1/      | 16/20     | )24          |                            | $\bigcirc$ |    |                  | 5                         | egment l  | I Design Worl  | kshop      | os                                        |           |                            |             |               | m           | 29               |               |

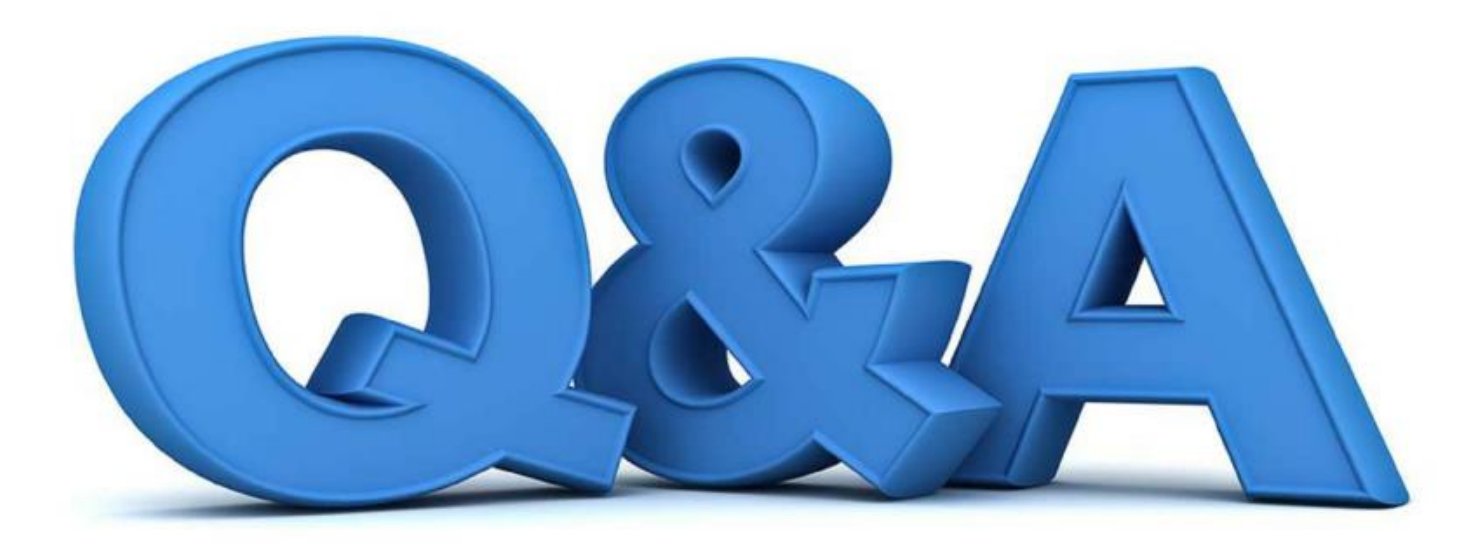

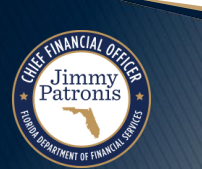

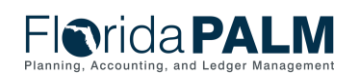

Segment II Design Workshops

# **INTERFACES AND REPORTS**

#### DEPOSIT AND APPLY RECEIPTS

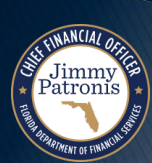

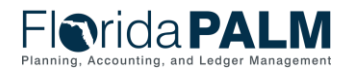

# Interfaces and Reports Deposit and Apply Receipts

- Key Interfaces
  - ARI007 Inbound Deposit Data
  - ARI010 Inbound Deposit Spreadsheet Upload
- Key Reports
  - CMR001 Agency Bank Deposit Extract Report (R1)
  - ARR021 Unreconciled Deposits Report (R2)
  - ARR007 Deposit Report (R3)

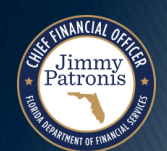

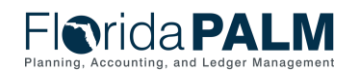

32

#### ARI007 – Inbound Deposit Data

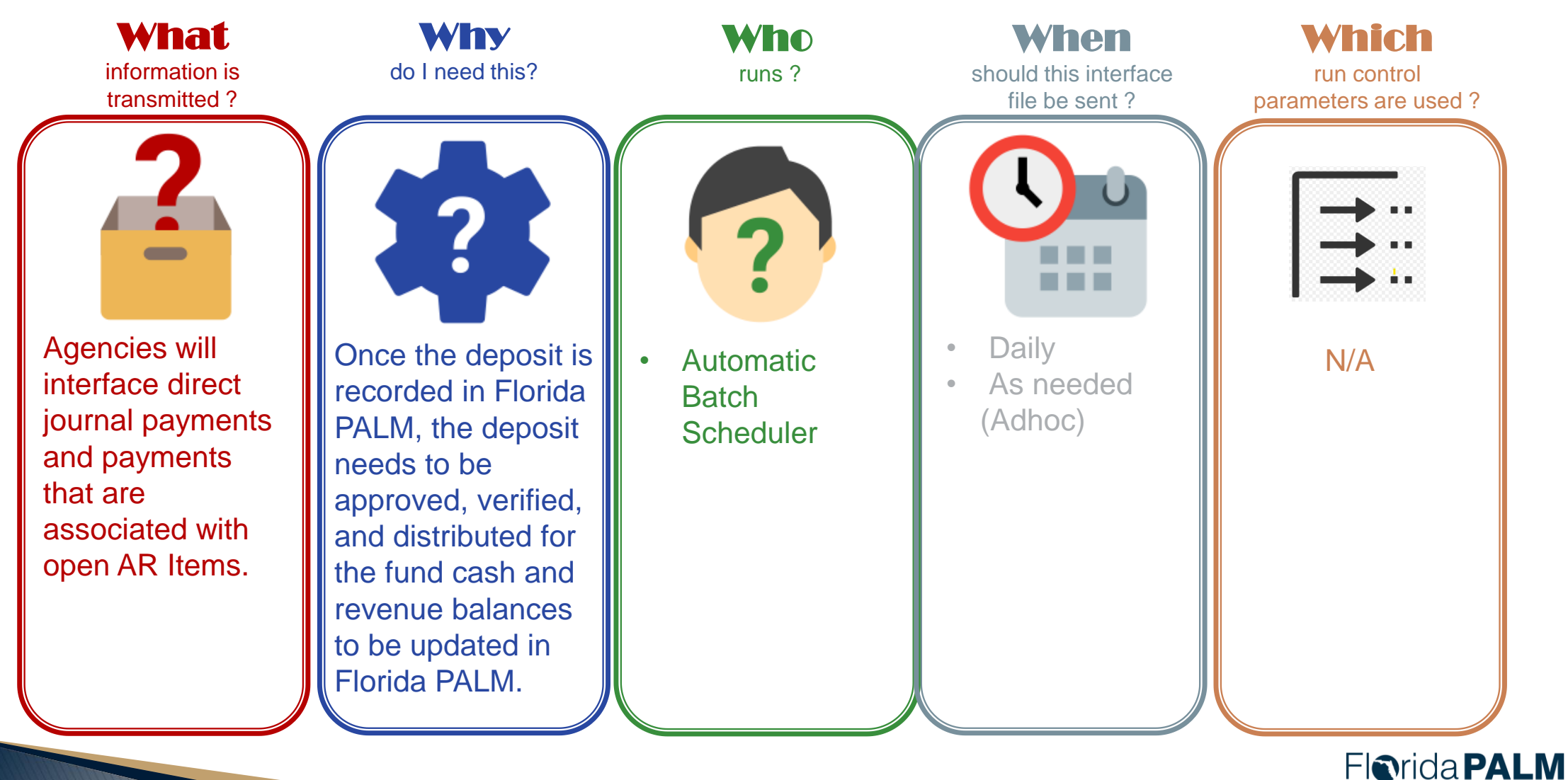

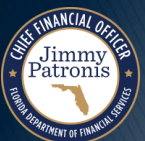

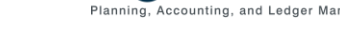

1/16/2024

Segment II Design Workshops

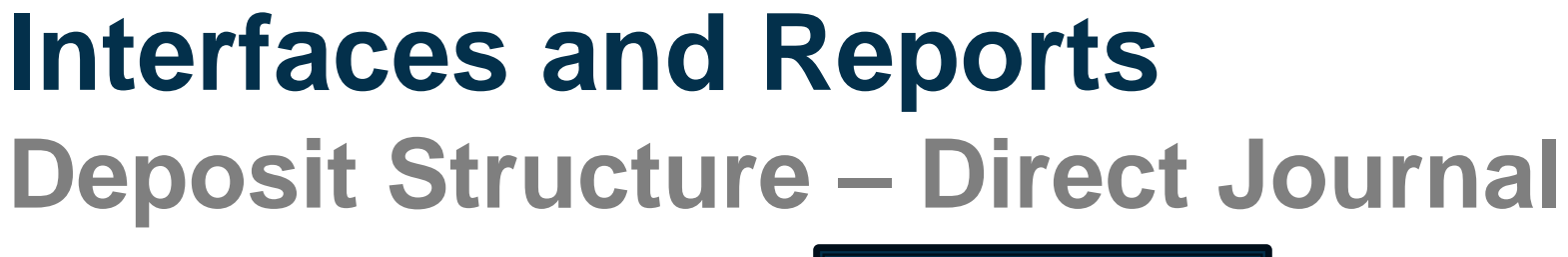

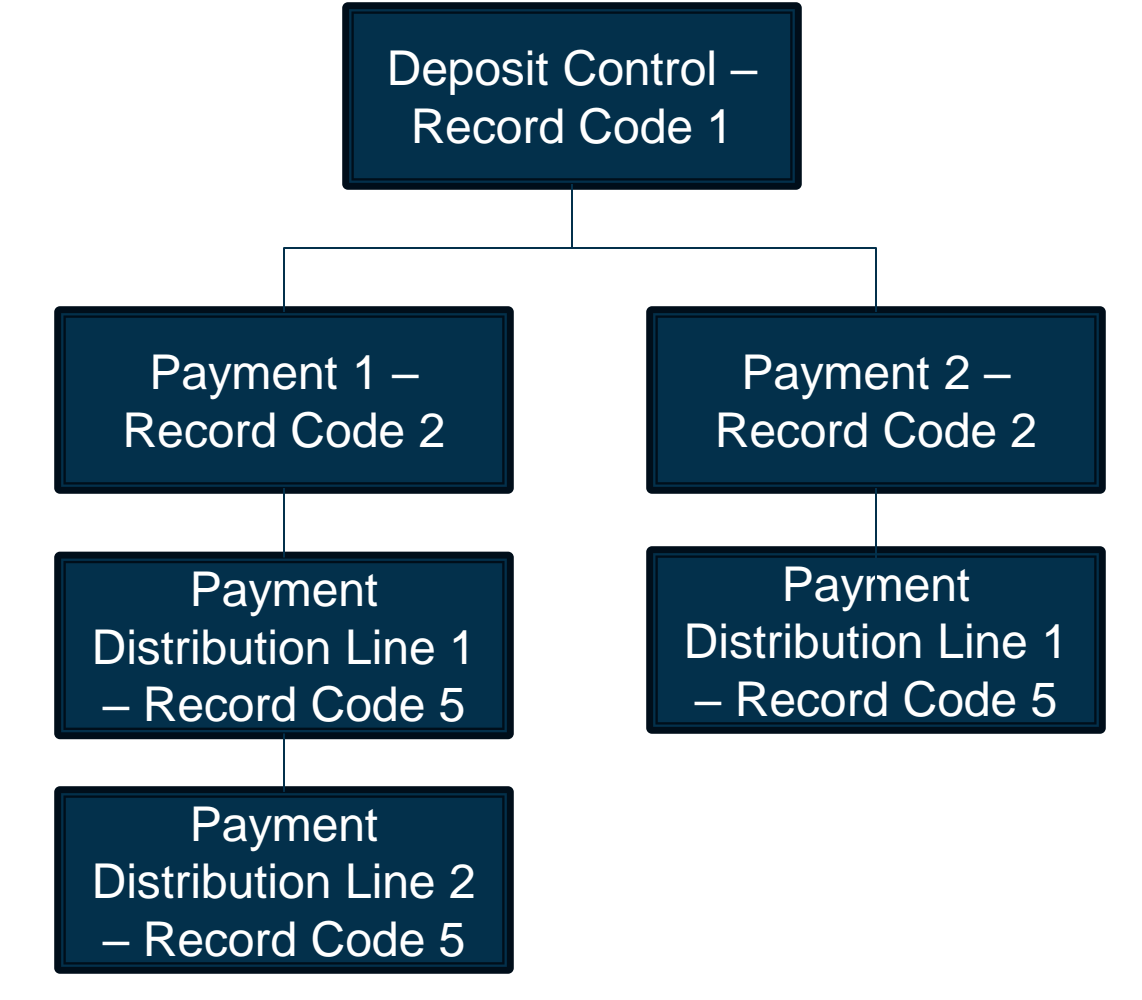

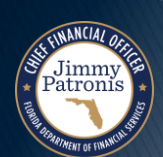

Florida PALM Planning, Accounting, and Ledger Management

#### **ARI010 – Inbound Direct Journal Deposit Spreadsheet Upload**

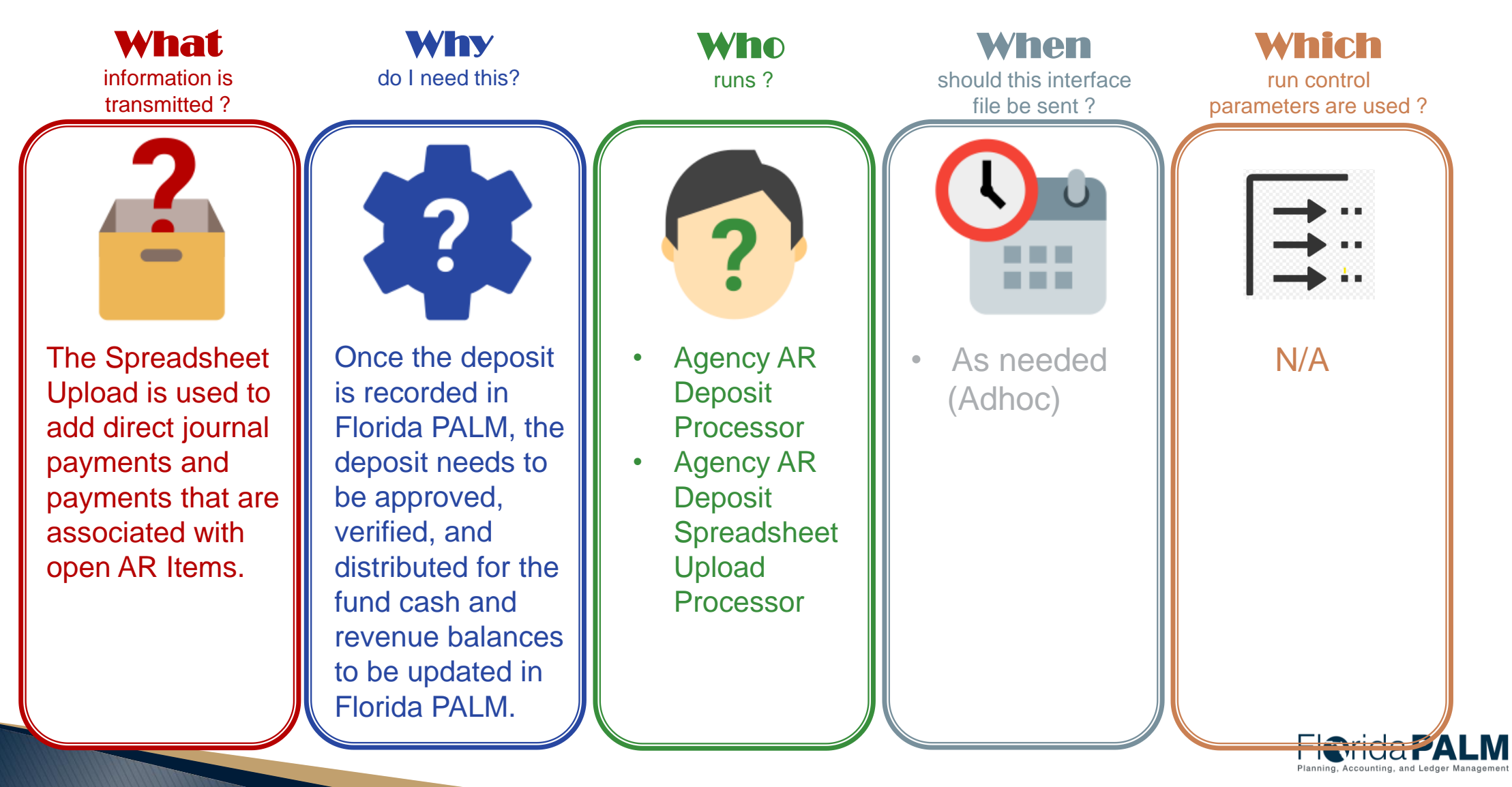

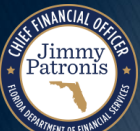

# **DEPOSIT AND APPLY RECEIPTS**

Jimmy Patronis **BUSINESS PROCESS** 

KNOWLEDGE CENTER: <u>HTTPS://MYFLORIDACFOFLORIDAPALM.US.DOCUMENT360.IO/</u>

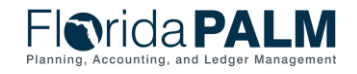

Segment II Design Workshops

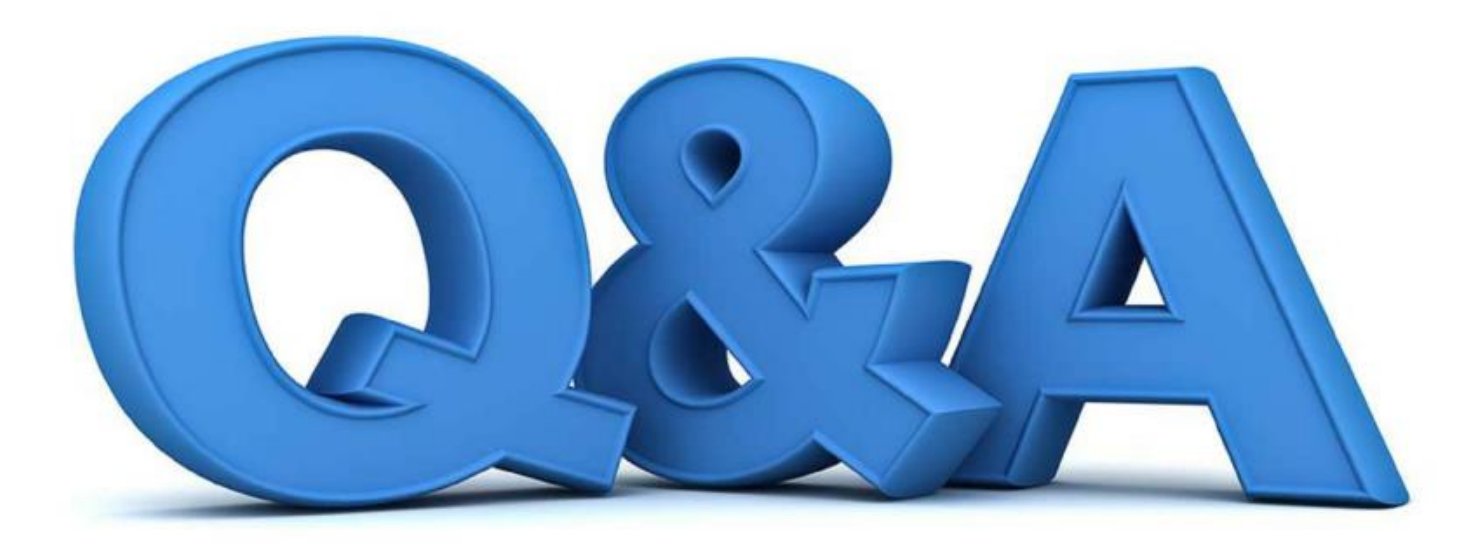

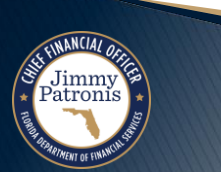

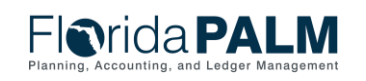

Segment II Design Workshops

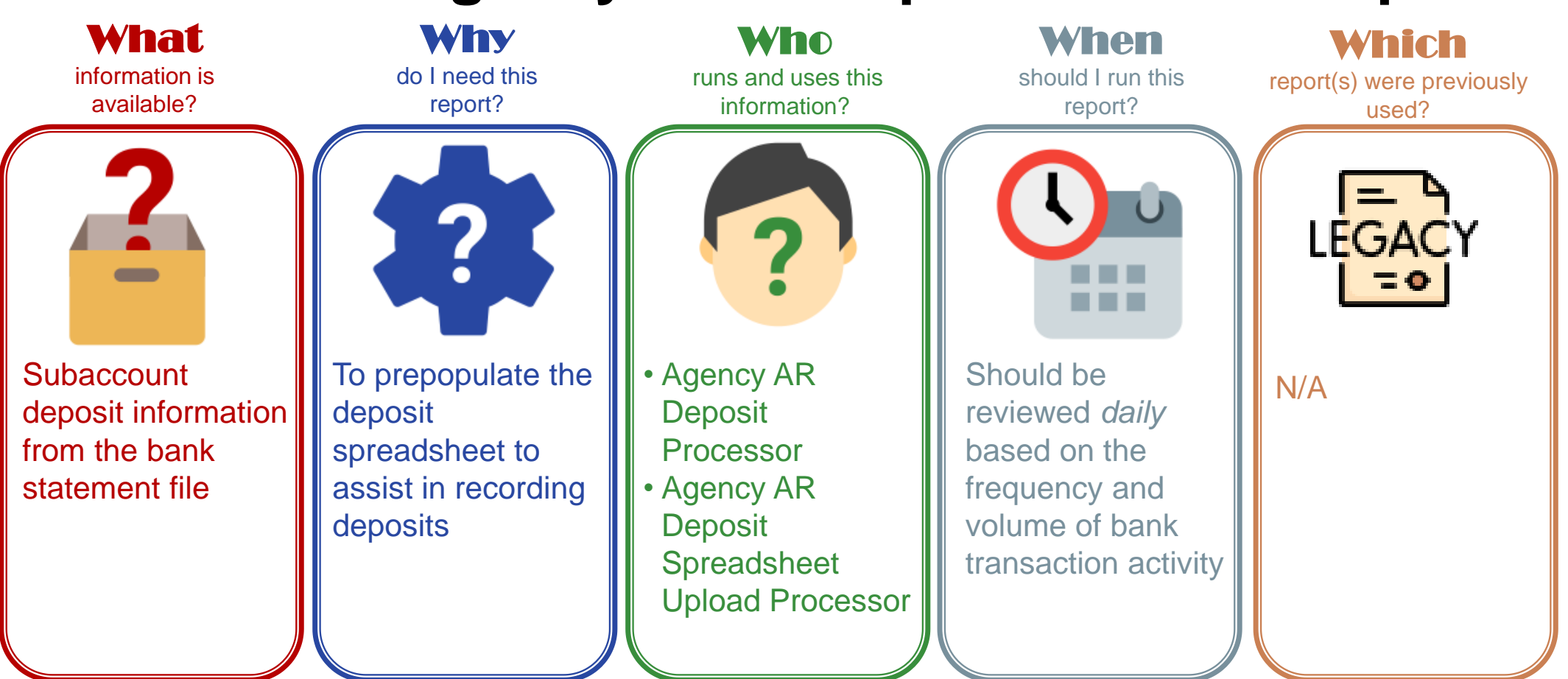

### **CMR001 - Agency Bank Deposit Extract Report**

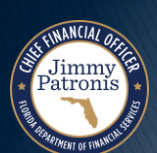

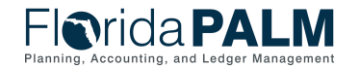

### CMR001 – Agency Bank Deposit Extract Report

**Key Considerations** 

Jimmy Patronis

- Report can be utilized to assist with populating the Inbound Deposit Spreadsheet Upload (ARI010)
- Report is to assist agencies with direct journal deposits or customer deposit entries in Florida PALM.

| Parameter                     | Description                                           | <b>Required/Optional</b> |
|-------------------------------|-------------------------------------------------------|--------------------------|
| Bank Account Group            | Field prompt.                                         | Optional                 |
| Bank                          | Field prompt.                                         | Optional                 |
| Bank Account                  | Field prompt.                                         | Optional                 |
| Bank Transaction<br>From Date | Date format should be available to select the date.   | Required                 |
| Bank Transaction to Date      | Date format should be<br>available to select<br>date. | Required                 |

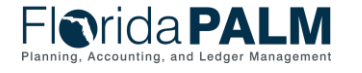

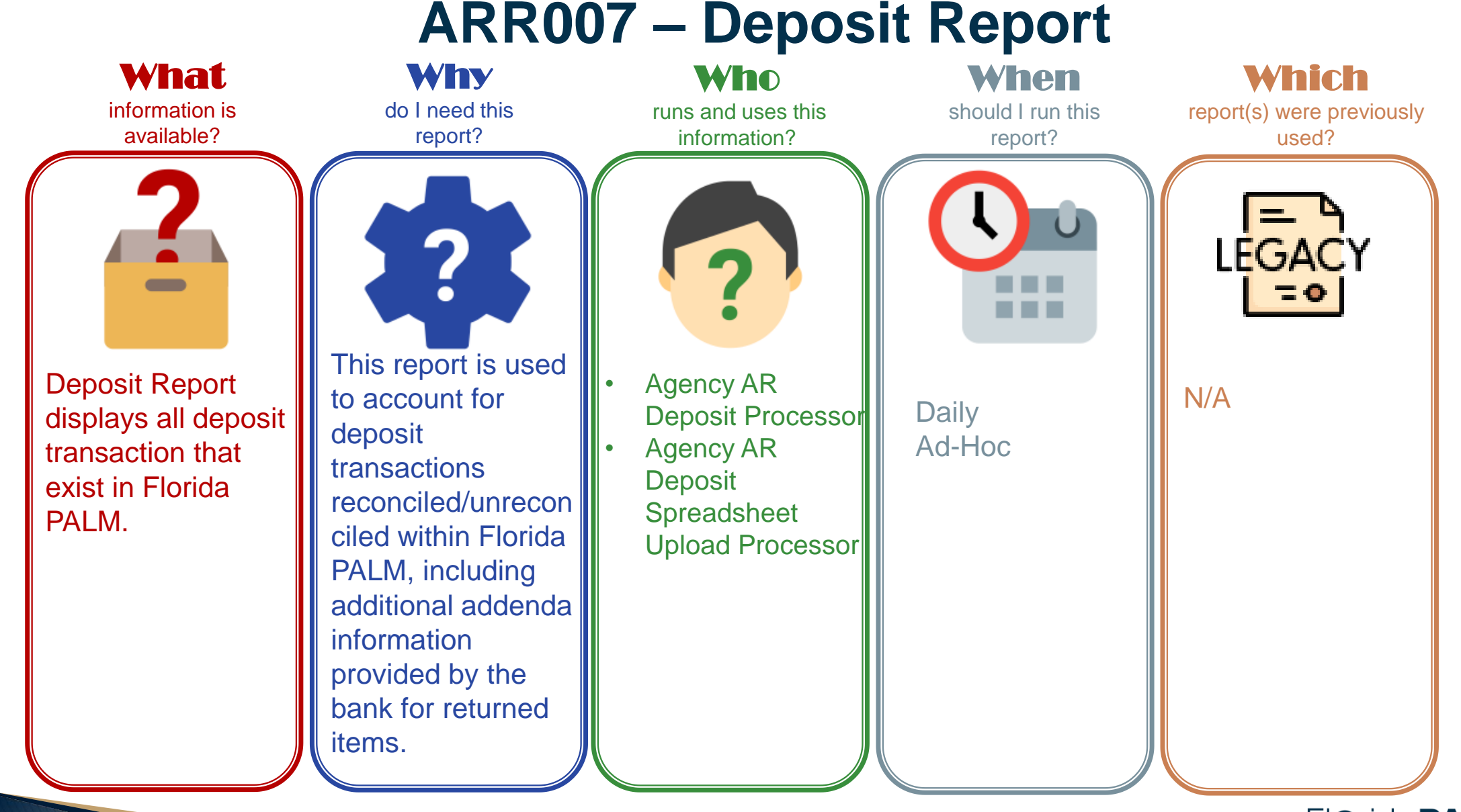

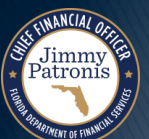

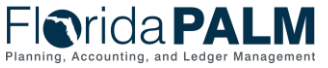

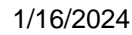

40

# ARR007 – Deposit Report

#### **Key Considerations**

- The Deposit Report will display all deposit transactions that exist in Florida PALM including the status.
- Additional fields for Financial Segment: New ChartFields, Supplier ID, Asset ID Reference, AR Item, and Customer.

| Parameter                | Description                                                                                   | <b>Required/Optional</b> |
|--------------------------|-----------------------------------------------------------------------------------------------|--------------------------|
| Business Unit            | Field prompt. User<br>can select specific<br>BU's.<br>% or actual value as<br>per BU security | Required                 |
| From/To Date             | Select specific dates                                                                         | Required                 |
| Deposit ID               | Select specific ID's                                                                          | Optional                 |
| Agency Deposit<br>Number | Select specific<br>numbers                                                                    | Optional                 |
| Bank Code                | Select specific code                                                                          | Optional                 |
| Bank Account             | Select specific bank account                                                                  | Optional                 |
| Deposit Type             | Select specific deposit type                                                                  | Optional                 |
| Payment ID               | Select specific<br>Payment ID                                                                 | Optional                 |

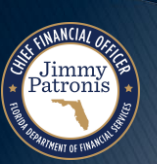

### **ARR021 – Unreconciled Deposit Report**

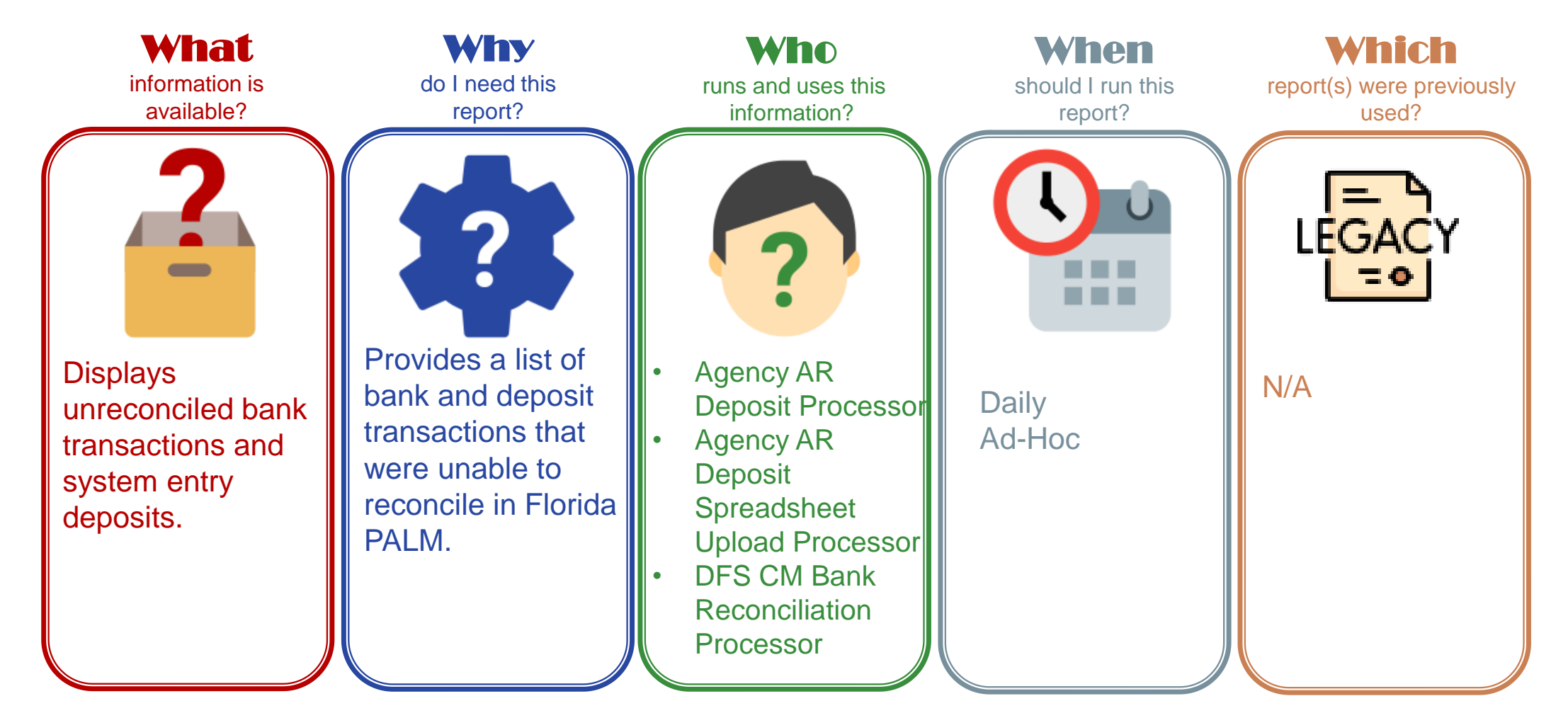

Jimmy Patronis

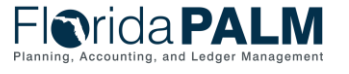

42

### ARR021 – Unreconciled Deposits Report

#### **Key Considerations**

Jimmy Patronis

- Includes the electronic deposit number as Reference ID for deposit entry and reconciliation purposes.
- The first set of data represents the unreconciled bank deposit transactions.
- The data below and to the right, contains the unreconciled system deposit transactions.

| Parameter                  | Description                              | <b>Required/Optional</b> |
|----------------------------|------------------------------------------|--------------------------|
| Deposit BU                 | Select specific BU's.                    | Required                 |
| From/To Date               | Select date range                        | Optional                 |
| Bank ID                    | Select Bank ID from list                 | Optional                 |
| Bank Account #             | Select Bank Account<br># from list       | Optional                 |
| BAI Code                   | Select from BAI Code from list           | Optional                 |
| Bank Reference ID          | Select Bank<br>Reference ID – No<br>Edit | Optional                 |
| Bank Transaction<br>Amount | Select Amount – No<br>Edit               | Optional                 |
| Agency Deposit<br>Number   | Select Agency<br>Deposit Number          | Optional                 |
| Deposit Type               | Select Type – No Edit                    | Optional                 |
| Deposit ID                 | Select Deposit ID –<br>No Edit           | Optional                 |

# **DEPOSIT AND APPLY RECEIPTS**

**BUSINESS PROCESS** 

KNOWLEDGE CENTER: <u>HTTPS://MYFLORIDACFOFLORIDAPALM.US.DOCUMENT360.IO/</u>

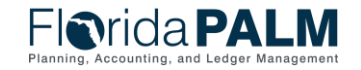

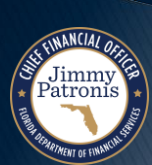

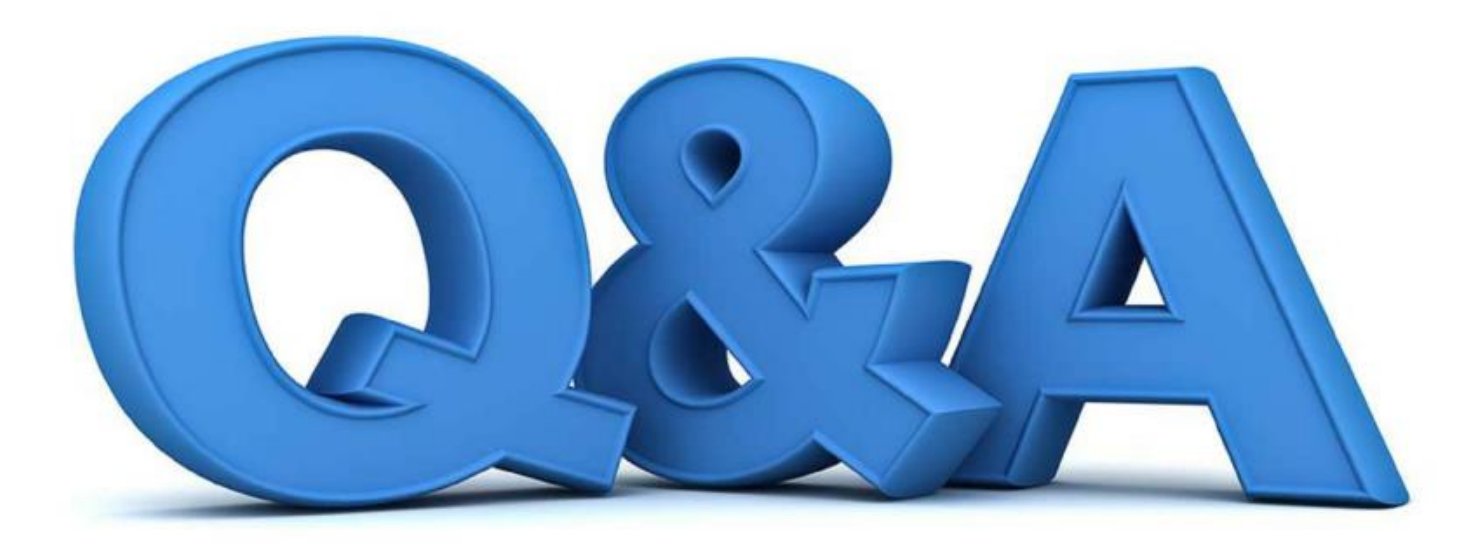

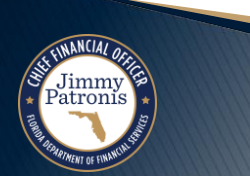

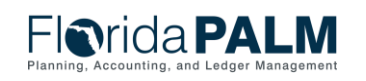

Segment II Design Workshops

# **AGENCY CONFIGURATION WORKBOOK**

#### SETUP DISTRIBUTION CODE

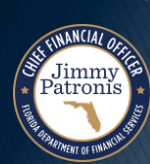

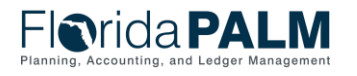

Segment II Design Workshops

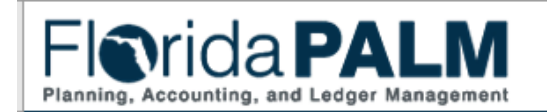

Configuration Workbook for DFS - 43000 Accounts Receivable (AR)

Purpose

The purpose of the configuration workbook is to document and/or confirm detailed values that will be setup in the Florida PALM system. The result will be a list of detailed configuration values the agency will need to support their business. This is an iterative process through which the agency and the Project Team will collaborate on configuration needs. Throughout this iterative process, updates or changes to the configuration values will occur and be shared with the agency.

This configuration workbook contains agency values the following configurations being setup in Florida PALM: - Distribution Code

Instructions

This workbook contains multiple tabs. Each tab represents a core configuration component in Florida PALM. Tab column descriptions are provided below. This configuration workbook contains the following Accounts Receivable (AR) module related configurations to which agency specific values are being obtained to setup Florida PALM: 1. Distribution Code

1a. Organization (Column J) must be provided.

1b. State Program (Column O) must be provided or confirmed.

Please complete the following:

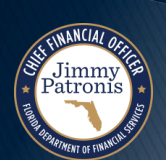

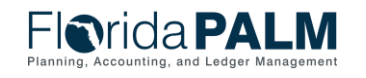

47

|                            | 48                                                                                                    |
|----------------------------|----------------------------------------------------------------------------------------------------|
|                            | Configuration Name                                                                                                    |
|                            | Distribution Code                                                                                                    |
| Distribution Code          | A distribution code represents a combination of Florida PALM ChartField values, which is used to create accounting entries for<br>returned items/debit memos.<br>Organization and State Program values are required from agencies.                                                                                                    |
|                            | Distribution Code Instructions                                                                                                    |
| Organization               | Identifies the organizational entity associated with a transaction and tracks information according to a structural breakdown (i.e., division, bureau, section) or operating unit of the organization. The Organization ChartField aids in reporting, security, and budgeting using a tree structure. Organization values are ten (10) characters in length and are established based on the organizational structure defined by each agency.                                                                                                    |
| Organization Instructions  | Please complete the following:<br>1. In the Organization column (J)<br>a. Review the Distribution Code (D), Account (K), Fund (L) and Budget Entity (M) ChartFields and determine the appropriate<br>default Organization ChartField to be used when creating accounting entries for Returned Items.<br>b. Enter the desired Organization ChartField value in column (J).                                                                                                    |
| State Program              | Identify the plan for an organization and use of resources to meet specified objectives of the State. State Program tracks both revenue<br>and expenditures for programs within or across organizations. State Program values are ten (10) characters in length<br>and remain unchanged from the Program Component values as established in LAS/PBS.                                                                                                    |
| State Program Instructions | <ul> <li>Please complete the following: <ol> <li>In the State Program Column (O)</li> <li>Review the current Program Component (State Program) values associated with the Budget Entity as established by LAS/PBS.</li> <li>If a single value was provided, it has been captured in Column O <ol> <li>In column P, enter "Y" if you desire to establish the provided value in Florida PALM or "N" if not and provide the desired New Value in column Q.</li> </ol> </li> <li>If multiple values were provided, please use the pick list to choose the desired value.</li> <li>Select the desired value from the list.</li> <li>In column P, enter "Y" to confirm your selected value</li> <li>iii. If no value was provided, provide the desired value in column Q</li> </ol> </li> </ul> |

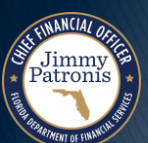

Florida PALM Planning, Accounting, and Ledger Management

| A E                   | з с                                                                                                    | D                                                        | E                                                                                                 | F                              | G                                                 | н                                                                  | I                                                                      | J                                                                                                    | к                                                                                                    | L                                                                                                    | м                                                                                                    | N                                                                                                    | O                                                                                                    | Р                        | Q         |
|-----------------------|----------------------------------------------------------------------------------------------------|----------------------------------------------------------|---------------------------------------------------------------------------------------------------|--------------------------------|---------------------------------------------------|--------------------------------------------------------------------|------------------------------------------------------------------------|----------------------------------------------------------------------------------------------------|----------------------------------------------------------------------------------------------------|----------------------------------------------------------------------------------------------------|----------------------------------------------------------------------------------------------------|----------------------------------------------------------------------------------------------------|----------------------------------------------------------------------------------------------------|--------------------------|-----------|
|                       |                                                                                                    | Distributi                                               | on Code Cont                                                                                      | figuration Values              |                                                   |                                                                    |                                                                        |                                                                                                    |                                                                                                    |                                                                                                    |                                                                                                    |                                                                                                    |                                                                                                    |                          |           |
|                       |                                                                                                    |                                                          | Flor                                                                                              | rida PALM Values               |                                                   |                                                                    |                                                                        |                                                                                                    |                                                                                                    |                                                                                                    |                                                                                                    |                                                                                                    |                                                                                                    |                          |           |
| Record<br>Name        | DST_CODE_TBL                                                                                                    | DST_CODE_TBL                                             | DST_CODE_<br>TBL                                                                                  | DST_CODE_TBL                   | DST_CODE_TBL                                      | DST_CODE_<br>TBL                                                   | DST_CODE_<br>TBL                                                       | DST_CODE_<br>TBL                                                                                               | DST_CODE_T<br>BL                                                                                                    | DST_CODE_TB<br>L                                                                                                    | DST_CODE_TBL                                                                                                    | DST_CODE_<br>TBL                                                                                         | DST_CODE_TBL                                                                                                    |                          |           |
| Field Name            | SetID                                                                                                    | Distribution<br>Code                                     | Effective Date                                                                                    | Status as of<br>Effective Date | Description                                       | Short<br>Description                                               | Distribution<br>Type                                                   | Organization                                                                                                   | Account                                                                                                    | Fund                                                                                                    | Budget Entity                                                                                                    | Category                                                                                                 | State Program                                                                                                    | Configure Value          | New Value |
|                       | SetID is a value used<br>in Florida PALM to<br>define setup data. It<br>allows the sharing of<br>common setup data<br>across Business<br>Units or specific to<br>Business Unit. | System uses the<br>code to create<br>accounting entries. | Effective Date is<br>when a row<br>becomes<br>effective, or the<br>date that an<br>action begins. | Status as of Effective<br>Date | Long Description of defined<br>distribution code. | Provides a short<br>abbreviation for<br>the title of the<br>value. | Selected value<br>indicates how<br>the system will<br>use the account. | Organization<br>ChartField<br>tracks<br>information<br>according to a<br>breakdown of<br>your<br>organization. | Provides<br>functionality to<br>capture detailed<br>transactional<br>data. Can be<br>specified as a<br>balance sheet<br>account or<br>operating<br>account | Segregates and<br>captures specific<br>activities or<br>classifies certain<br>objectives in<br>accordance with<br>special regulations,<br>restrictions, or<br>limitations. | Budget Entity<br>ChartField<br>represents<br>organizations and/or<br>functions to which<br>appropriations are<br>made and typically<br>represents a<br>program. | Category<br>ChartField<br>represents both<br>appropriation<br>categories and<br>revenue source<br>codes. | Stores Chart of<br>Accounts<br>information and<br>provides the basic<br>structure to<br>segregate and<br>categorize<br>transactional and<br>budget data. | Configure Value<br>Yor N |           |
| Required/Op<br>tional | Required                                                                                                    | Required                                                 | Required                                                                                          | Required                       | Required                                          | Optional                                                           | Required                                                               | Required                                                                                                    | Required                                                                                                    | Required                                                                                                    | Required                                                                                                    | Required                                                                                                 | Required                                                                                                    |                          |           |
| Field Type            | Character                                                                                                    | Character                                                | Date                                                                                              | Character                      | Character                                         | Character                                                          | Character                                                              | Character                                                                                                    | Character                                                                                                    | Character                                                                                                    | Character                                                                                                    | Character                                                                                                | Character                                                                                                    |                          |           |
| Field Length          | 5                                                                                                    | 10                                                       | 10                                                                                                | 1                              | 30                                                | 10                                                                 | 3                                                                      | 10                                                                                                    | 10                                                                                                    | 5                                                                                                    | 8                                                                                                    | 6                                                                                                    | 10                                                                                                    |                          |           |
|                       | STATE                                                                                                    | 4300000                                                  | 24-Oct-23                                                                                         | 3 A                            | 43502573002439005600000020000                     | DFS                                                                | REV                                                                    |                                                                                                    | 605000                                                                                                    | 57300                                                                                                    | 43900560                                                                                                    | 000200                                                                                                   | 1204000000                                                                                                    |                          |           |
|                       | STATE                                                                                                    | 4300002                                                  | 24-Oct-23                                                                                         | 3 A                            | 43502573002439005600000020000                     | DFS                                                                | REV                                                                    |                                                                                                    | 605000                                                                                                    | 57300                                                                                                    | 43900560                                                                                                    | 000200                                                                                                   | 1204000000                                                                                                    |                          |           |
|                       | STATE                                                                                                    | 4300003                                                  | 24-Oct-23                                                                                         | 3 A                            | 43502573002439005600000020000                     | DFS                                                                | REV                                                                    |                                                                                                    | 605000                                                                                                    | 57300                                                                                                    | 43900560                                                                                                    | 000200                                                                                                   | 1204000000                                                                                                    |                          |           |
|                       | STATE                                                                                                    | 4300030                                                  | 24-Oct-23                                                                                         | 3 A                            | 43712728001431003000000050000                     | DFS                                                                | REV                                                                    |                                                                                                    | 611000                                                                                                    | 72800                                                                                                    | 43100300                                                                                                    | 000500                                                                                                   | 1601000000                                                                                                    |                          |           |
|                       | STATE                                                                                                    | 4300111                                                  | 24-Oct-23                                                                                         | 3 A                            | 43102393001435002000000010000                     | DFS                                                                | REV                                                                    |                                                                                                    | 600000                                                                                                    | 39300                                                                                                    | 43500200                                                                                                    | 000100                                                                                                   | 1204000000                                                                                                    |                          |           |
|                       | STATE                                                                                                    | 4300324                                                  | 24-Oct-23                                                                                         | 3 A                            | 43202795003436001000000010000                     | DFS                                                                | REV                                                                    |                                                                                                    | 600000                                                                                                    | 79500                                                                                                    | 43600100                                                                                                    | 000100                                                                                                   | 1102020000                                                                                                    |                          |           |
|                       | STATE                                                                                                    | 4300350                                                  | 24-Oct-23                                                                                         | 3 A                            | 43102393001435002000000010000                     | DFS                                                                | REV                                                                    |                                                                                                    | 600000                                                                                                    | 39300                                                                                                    | 43500200                                                                                                    | 000100                                                                                                   | 1204000000                                                                                                    |                          |           |
|                       | STATE                                                                                                    | 4300360                                                  | 24-Oct-23                                                                                         | 3 A                            | 43102393001435002000000010000                     | DFS                                                                | REV                                                                    |                                                                                                    | 600000                                                                                                    | 39300                                                                                                    | 43500200                                                                                                    | 000100                                                                                                   | 1204000000                                                                                                    |                          |           |
|                       | STATE                                                                                                    | 4300370                                                  | 24-Oct-23                                                                                         | 3 A                            | 43102393001435002000000010000                     | DFS                                                                | REV                                                                    |                                                                                                    | 600000                                                                                                    | 39300                                                                                                    | 43500200                                                                                                    | 000100                                                                                                   | 1204000000                                                                                                    |                          |           |
|                       | STATE                                                                                                    | 4300420                                                  | 24-Oct-23                                                                                         | 3 A                            | 43102393001435002000000010000                     | DFS                                                                | REV                                                                    |                                                                                                    | 600000                                                                                                    | 39300                                                                                                    | 43500200                                                                                                    | 000100                                                                                                   | 1204000000                                                                                                    |                          |           |
|                       | STATE                                                                                                    | 4300430                                                  | 24-Oct-23                                                                                         | 3 A                            | 43102393001435002000000010000                     | DFS                                                                | REV                                                                    |                                                                                                    | 600000                                                                                                    | 39300                                                                                                    | 43500200                                                                                                    | 000100                                                                                                   | 1204000000                                                                                                    |                          |           |
|                       | STATE                                                                                                    | 4300434                                                  | 24-Oct-23                                                                                         | 3 A                            | 43102078001434001000000180000                     | DFS                                                                | REV                                                                    |                                                                                                    | 631000                                                                                                    | 07800                                                                                                    | 43400100                                                                                                    | 001800                                                                                                   | 1601000000                                                                                                    |                          |           |
|                       | STATE                                                                                                    | 4300450                                                  | 24-Oct-23                                                                                         | 3 A                            | 43102393001435002000000010000                     | DFS                                                                | REV                                                                    |                                                                                                    | 600000                                                                                                    | 39300                                                                                                    | 43500200                                                                                                    | 000100                                                                                                   | 1204000000                                                                                                    |                          |           |
|                       | STATE                                                                                                    | 4300454                                                  | 24-Oct-23                                                                                         | 3 A                            | 43202795003436001000000010000                     | DFS                                                                | REV                                                                    |                                                                                                    | 600000                                                                                                    | 79500                                                                                                    | 43600100                                                                                                    | 000100                                                                                                   | 1102020000                                                                                                    |                          |           |
|                       | STATE                                                                                                    | 4300460                                                  | 24-Oct-23                                                                                         | 3 A                            | 43102393001435002000000010000                     | DFS                                                                | REV                                                                    |                                                                                                    | 600000                                                                                                    | 39300                                                                                                    | 43500200                                                                                                    | 000100                                                                                                   | 1204000000                                                                                                    |                          |           |
|                       | STATE                                                                                                    | 4300461                                                  | 24-Oct-23                                                                                         | 3 A                            | 43102393001435002000000020000                     | DFS                                                                | REV                                                                    |                                                                                                    | 605000                                                                                                    | 39300                                                                                                    | 43500200                                                                                                    | 000200                                                                                                   | 1204000000                                                                                                    |                          |           |
|                       | STATE                                                                                                    | 4300462                                                  | 24-Oct-23                                                                                         | 3 A                            | 43102393001435002000000010000                     | DFS                                                                | REV                                                                    |                                                                                                    | 600000                                                                                                    | 39300                                                                                                    | 43500200                                                                                                    | 000100                                                                                                   | 1204000000                                                                                                    |                          |           |
|                       | STATE                                                                                                    | 4300466                                                  | 24-Oct-23                                                                                         | 3 A                            | 43102393001435002000000020000                     | DFS                                                                | REV                                                                    |                                                                                                    | 605000                                                                                                    | 39300                                                                                                    | 43500200                                                                                                    | 000200                                                                                                   | 1204000000                                                                                                    |                          |           |
|                       | STATE                                                                                                    | 4300560                                                  | 24-Oct-23                                                                                         | 3 A                            | 43502573002439005600000020000                     | DFS                                                                | REV                                                                    |                                                                                                    | 605000                                                                                                    | 57300                                                                                                    | 43900560                                                                                                    | 000200                                                                                                   | 1204000000                                                                                                    |                          |           |
|                       |                                                                                                    | 1                                                        | 1                                                                                                 | 1                              |                                                   |                                                                    | 1                                                                      |                                                                                                    |                                                                                                    | 1                                                                                                    |                                                                                                    |                                                                                                    |                                                                                                    |                          |           |

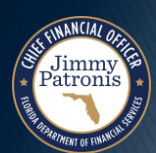

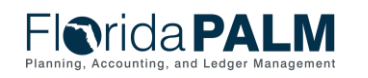

Segment II Design Workshops

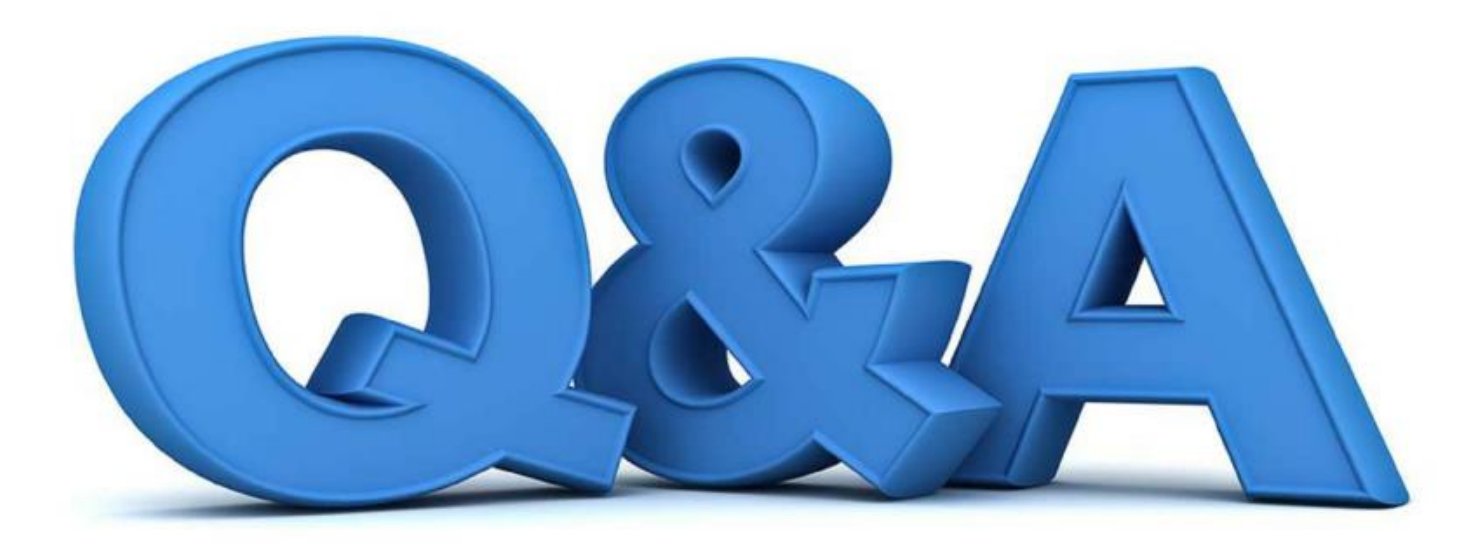

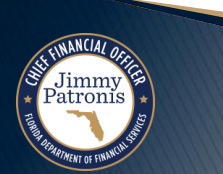

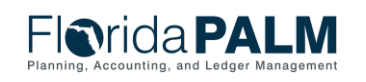

Segment II Design Workshops

# **DOR DEPOSIT MATRIX**

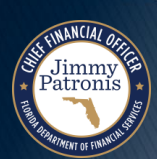

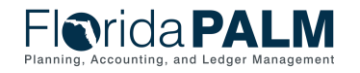

Segment II Design Workshops

|                              |                              |                       |                   |                |                                                                                                    |                                                                 |                                                |                                                                                 | 52                                                                                       |
|------------------------------|------------------------------|-----------------------|-------------------|----------------|----------------------------------------------------------------------------------------------------|-----------------------------------------------------------------|------------------------------------------------|---------------------------------------------------------------------------------|------------------------------------------------------------------------------------------|
| All agencies<br>DOR deposits | DO                           | Deposite<br>)R's bank | ed into<br>accoun | t              | Who enters the deposit in<br>Dept FLAIR? DOR or the<br>Agency? - CMS Wave                                                                         | Who enters the Deposit<br>in Florida PALM? -<br>Financials Wave | Deposited into the<br>Agency's bank<br>account | Who enters the<br>deposit in Dept<br>FLAIR? DOR or<br>the Agency? -<br>CMS Wave | Who enters the<br>deposit in Florida<br>PALM? DOR or<br>the Agency? -<br>Financials Wave |
| for                          |                              | Wells F               | argo              |                |                                                                                                    |                                                                 | Wells Fargo                                    |                                                                                 |                                                                                          |
|                              | Clerk of<br>Courts<br>Debits | ACH<br>Credit         | ACH<br>Debit      | Credit<br>Card | *Via FTP means theyput a<br>Transaction file (TR30) out on FTP<br>site and FLAIR pics up and<br>batches or in my terms loads the<br>transactions. |                                                                 | Paper Check                                    |                                                                                 |                                                                                          |
| DBPR                         |                              | Х                     | Х                 |                | Agency                                                                                                    | DOR via ARI007                                                  | Х                                              | Agency                                                                          | Agency                                                                                   |
| DCF                          | Х                            |                       |                   |                | DOR via FTP                                                                                                    | DOR via ARI007                                                  |                                                |                                                                                 |                                                                                          |
| COM                          |                              | Х                     | Х                 | Х              | Agency                                                                                                    | DOR via ARI007                                                  | Х                                              | Agency                                                                          | Agency                                                                                   |
| DEP                          | Х                            |                       |                   |                | DOR via FTP                                                                                                    | DOR via ARI007                                                  |                                                |                                                                                 |                                                                                          |
| DFS                          | X                            |                       |                   | DOR via FTP    | DOR via ARI007                                                                                                    |                                                                 |                                                |                                                                                 |                                                                                          |
| DJJ                          | X                            |                       |                   | DOR via FTP    | DOR via ARI007                                                                                                    |                                                                 |                                                |                                                                                 |                                                                                          |
| DLA                          | Х                            |                       |                   |                | DOR via FTP                                                                                                    | DOR via ARI007                                                  |                                                |                                                                                 |                                                                                          |
| DMS                          | Х                            | Х                     | Х                 |                | Agency                                                                                                    | DOR via ARI007                                                  | Х                                              | Agency                                                                          | Agency                                                                                   |
| DOACS                        | Х                            |                       |                   |                | DOR via FTP                                                                                                    | DOR via ARI007                                                  |                                                |                                                                                 |                                                                                          |
| DOE                          |                              | Х                     | Х                 | Х              | Agency                                                                                                    | DOR via ARI007                                                  | Х                                              | Agency                                                                          | Agency                                                                                   |
| DOH                          | Х                            |                       |                   |                | DOR via FTP                                                                                                    | DOR via ARI007                                                  |                                                |                                                                                 |                                                                                          |
| DOR                          | Х                            | Х                     | Х                 | Х              | DOR                                                                                                    | DOR via ARI007                                                  | Х                                              | DOR                                                                             | DOR                                                                                      |
| DOT                          | Х                            |                       |                   |                | DOR via FTP                                                                                                    | DOR via ARI007                                                  |                                                |                                                                                 |                                                                                          |
| FDLE                         | Х                            |                       |                   |                | DOR via FTP                                                                                                    | DOR via ARI007                                                  | Х                                              | Agency                                                                          | Agency                                                                                   |
| FWC                          | Х                            |                       |                   |                | DOR via FTP                                                                                                    | DOR via ARI007                                                  |                                                |                                                                                 |                                                                                          |
| HSMV                         | Х                            | X DOR via FTP         |                   | DOR via FTP    | DOR via ARI007                                                                                                    |                                                                 |                                                |                                                                                 |                                                                                          |
| JAC                          | Х                            |                       |                   |                | DOR via FTP                                                                                                    | DOR via ARI007                                                  |                                                |                                                                                 |                                                                                          |
| State Courts                 | Х                            |                       |                   |                | DOR via FTP                                                                                                    | DOR via ARI007                                                  |                                                |                                                                                 |                                                                                          |

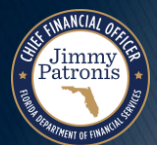

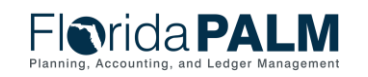

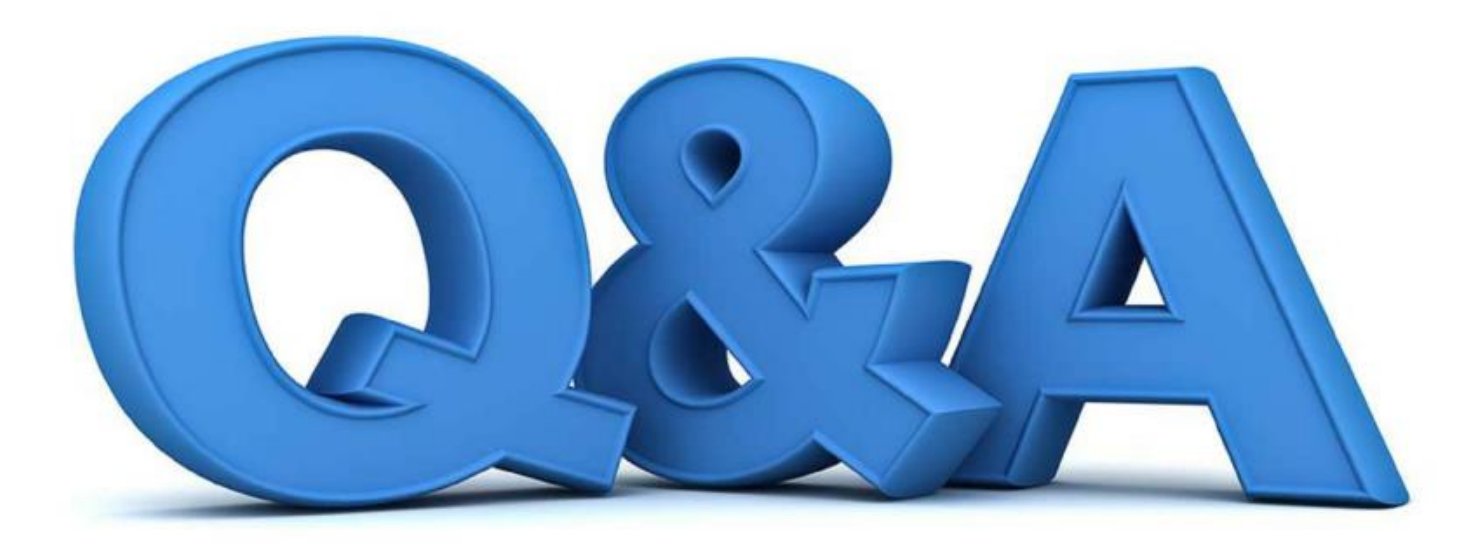

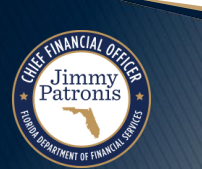

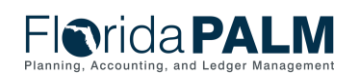

Segment II Design Workshops

# WRAP UP

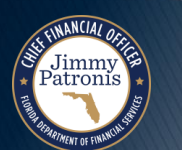

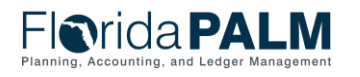

Segment II Design Workshops

# **CONTACT INFORMATION**

#### CONTACT US FLORIDAPALM@MYFLORIDACFO.COM

#### PROJECT WEBSITE WWW.MYFLORIDACFO.COM/FLORIDAPALM/

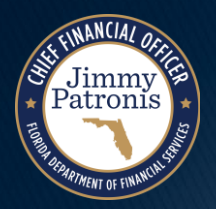

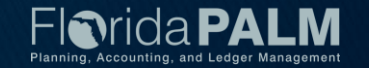